## 目录

| 1实现登录                    |
|--------------------------|
| 1.1 <i>怎么登录到智慧课堂软件?</i>  |
| 1.2 教师如何进行授课?            |
| 2资源调用                    |
| 2.1 课程资源                 |
| 2.2 云盘资源                 |
| 2.3 本地资源                 |
| 3教学互动10                  |
| 3.1 <i>课堂问答</i>          |
| 3.2 <i>课堂测验</i>          |
| 3.3 投票21                 |
| 3.4 <i>课堂抢答</i>          |
| 3.5 随机选人25               |
| 4屏幕控制27                  |
| 4.1                      |
| 4.2 学生展示·····28          |
| 4.3 教师共享29               |
| 4.4 <i>大屏展示</i> ······31 |
| 4.5 <i>侧屏设置</i>          |
| 5学生管理33                  |
| 5.1 签到33                 |
| 5.2 评分                   |
| 5.3 学生39                 |
| 5.4 分组······40           |
| 6更多45                    |
| 6.1 <i>课堂</i> 45         |
| 6.2 <i>下课</i> 47         |

智慧课堂软件主要的目的是解决学校对课中环节的需求,包含资源方面、教学互动方面、屏幕控制方面、学生管理方面及对 课堂教学的统计分析。

# 1实现登录

#### 1.1 怎么登录到智慧课堂软件?

智慧课堂软件是和泛雅网络教学平台中的数据进行对接的,在泛雅平台中 已有的学校单位,在 pc 端直接安装此软件,可选择账号密码登录和学习通扫码 登录,账号密码时修改单位 id 和单位名称,输入有效的教师账号,密码,即可 实现登录。扫码登录,点击右下加二维码,打开学习通扫一扫点击确认即可登 录。

以下是详细的登录流程: 首先, 把安装包拷贝到 PC 端或者大屏上, 傻瓜 式的安装流程, 安装完软件打开客户端出现下方页面。

| 文件 主页                                        | 共享                                                                                                    | 查看 管           | 理                  |            |                                           |                |                        |                             |     |                | ~ <b>(</b> |
|----------------------------------------------|----------------------------------------------------------------------------------------------------|----------------|--------------------|------------|-------------------------------------------|----------------|------------------------|-----------------------------|-----|----------------|------------|
| ★ 复制 ■定到"快 复制 运访问"                           | <ul> <li>1</li> <li>1</li></ul> | 复制路径<br>粘贴快速方式 | अग्रेज हिम्रीज     | ×          | 「日本建築<br>新建<br>新建<br>文件夫     「日本松坊<br>文件夫 |                | 回打开 ▼<br>】编辑<br>● 历史记录 | 計 全部选择 計 全部选择 計 全部取消 計 反向选择 |     |                |            |
|                                              | 剪贴板                                                                                                    |                | 组织                 |            | 新建                                        | ŧ              | J开                     | 选择                          |     |                |            |
| $\leftarrow \rightarrow \checkmark \uparrow$ | 📙 👌 此电                                                                                                    | 脑 > OS (C:)    | > Program Files (: | (86) > 超星1 | 智慧课堂-教师端                                  |                |                        |                             | ~ Ö | 搜索"超星智慧课堂·教师演" | Q          |
|                                              | 各款                                                                                                    |                |                    |            |                                           |                |                        |                             |     |                |            |
| 📌 快速访问                                       |                                                                                                    | CrashRotP      | robe1402.dll       |            | 2016/5/10 17:08                           | 应用程序扩展         | 2                      | 22 KB                       |     |                |            |
| 東面                                           | *                                                                                                    | TrashSend      | ler1402            |            | 2016/5/10 17:08                           | 应用程序           | 1.2                    | 25 KB                       |     |                |            |
| 👃 下载                                         | *                                                                                                    | d3dcompi       | ler 43.dll         |            | 2015/7/30 12:04                           | 应用程序扩展         | 2.0                    | 57 KB                       |     |                |            |
| ① 文档                                         | *                                                                                                    | d3dcompil      | ler 46.dll         |            | 2015/7/30 12:04                           | 应用程序扩展         | 3,15                   | 56 KB                       |     |                |            |
|                                              |                                                                                                    | d3dcompil      | ler 47.dll         |            | 2015/11/26 11:11                          | 应用程序扩展         | 3,31                   | 86 KB                       |     |                |            |
|                                              | WW. Atria                                                                                                    | dbghelp.d      |                    |            | 2016/5/10 17:08                           | 应用程序扩展         | 1,0                    | 56 KB                       |     |                |            |
|                                              | 5 (A)                                                                                                    | DeclareDP      | IAware.manifest    |            | 2016/5/26 20:04                           | MANIFEST 文何    | ŧ                      | 1 KB                        |     |                |            |
|                                              | 5-370                                                                                                    | 🗟 DesktopDu    | uplication.dll     |            | 2016/9/12 10:46                           | 应用程序扩展         | 13                     | 70 KB                       |     |                |            |
| 相关文档                                         |                                                                                                    | 🗟 DuiLib_u.dl  | 1                  |            | 2018/3/12 16:36                           | 应用程序扩展         | 1,23                   | 24 KB                       |     |                |            |
| 优化原型                                         | 文件                                                                                                    | FastDrewT      | humbnail.dll       |            | 2016/11/18 18:24                          | 应用程序扩展         | 1,94                   | 89 KB                       |     |                |            |
| 🗥 OneDrive                                   |                                                                                                    | 🗟 ffmpegsun    | no.dll             |            | 2015/11/26 11:11                          | 应用程序扩展         | 94                     | 40 KB                       |     |                |            |
|                                              | _                                                                                                    | 📄 flashcmd     |                    |            | 2015/7/30 12:04                           | 文本文档           |                        | 1 KB                        |     |                |            |
| 🛄 此电脑                                        |                                                                                                    | 🗟 icudt.dll    |                    |            | 2015/7/30 12:04                           | 应用程序扩展         | 9,73                   | 24 KB                       |     |                |            |
| 💣 网络                                         |                                                                                                    | 📄 icudtl.dat   |                    |            | 2015/1/28 2:01                            | DAT 文件         | 10,2                   | 13 KB                       |     |                |            |
| -                                            |                                                                                                    | 🗟 ijl15.dll    |                    |            | 2013/2/27 9:44                            | 应用程序扩展         | 34                     | 44 KB                       |     |                |            |
|                                              |                                                                                                    | lame_enc.c     | 911                |            | 2015/7/30 12:04                           | 应用程序扩展         | 2/                     | 44 KB                       |     |                |            |
|                                              |                                                                                                    | libcef.dll     |                    |            | 2015/7/30 12:04                           | 应用程序扩展         | 37,80                  | 07 KB                       |     |                |            |
|                                              |                                                                                                    | libcurl.dll    |                    |            | 2015/11/26 11:11                          | 应用程序扩展         | 3                      | 51 KB                       |     |                |            |
|                                              |                                                                                                    | ibEGL.dll      |                    |            | 2015/7/30 12:04                           | 应用程序扩展         | 10                     | 00 KB                       |     |                |            |
|                                              |                                                                                                    | libgfl340.d    |                    |            | 2013/10/9 9:03                            | 应用程序扩展         | 1,13                   | 36 KB                       |     |                |            |
|                                              |                                                                                                    | libgfle340.    | dll                |            | 2013/10/9 9:03                            | 应用程序扩展         | 19                     | 92 KB                       |     |                |            |
|                                              |                                                                                                    | libGLESv2.     | dll                |            | 2015/7/30 12:04                           | 应用程序扩展         | 8                      | 60 KB                       |     |                |            |
|                                              |                                                                                                    | insftedit.dl   | 1                  |            | 2015/7/30 12:04                           | 应用程序扩展         | 5                      | 79 KB                       |     |                |            |
|                                              |                                                                                                    | Norm.dll       |                    |            | 2016/7/7 10:23                            | 应用程序扩展         | 4                      | 91 KB                       |     |                |            |
|                                              |                                                                                                    | M pdf.dll      |                    |            | 2015/11/26 11:11                          | 应用程序扩展         | 9,3                    | 72 KB                       |     |                |            |
|                                              |                                                                                                    | isqlite3.dll   |                    |            | 2016/4/9 22:19                            | 应用程序扩展         | 99                     | 96 KB                       |     |                |            |
|                                              |                                                                                                    | 🕲 udt.dll      |                    |            | 2016/6/16 10:11                           | 应用程序扩展         | 50                     | 05 KB                       |     |                |            |
|                                              |                                                                                                    | Ulreaturet     | :ffect.dll         |            | 2018/3/12 16:36                           | 应用程序扩展         | 24                     | 49 KB                       |     |                |            |
|                                              |                                                                                                    | G uninst       |                    |            | 2018/5/7 13:38                            | 应用推择           |                        | 18 KB                       |     |                |            |
|                                              |                                                                                                    | Unitinto       |                    |            | 2010/3/30 11:45                           | wata base hile |                        | 1 1/0                       |     |                |            |
|                                              |                                                                                                    | WisdomCl       | 200                |            | 2010/4/23 13:34                           | 市田程序           | 5.5                    | 70 49                       |     |                |            |
|                                              |                                                                                                    | WisdomCl       | acc                |            | 2016/3/7 16:01                            | 一方向王 (CO 肉)    | ÷ 1                    | 69 KB                       |     |                |            |
|                                              |                                                                                                    | WisdomCl       | assinfo.UBI        |            | 2018/6/11 16:40                           | LIBI 文任        |                        | 1 KB                        |     |                |            |
|                                              |                                                                                                    | WisdomCl       | assUndate          |            | 2016/3/25 13:47                           | 应用程序           | 2.3                    | 15 KB                       |     |                |            |
|                                              |                                                                                                    | ◎ 招屋智慧课        | 堂-教师法              |            | 2018/5/7 13:38                            | Internet 快速方   |                        | 1 KB                        |     |                |            |
| 46 个项目 选                                     | 中 1 个项目                                                                                                    | 5.43 MB        |                    |            |                                           |                |                        |                             |     |                |            |
|                                              |                                                                                                    |                |                    |            |                                           |                |                        |                             |     |                |            |

1、选择单位,输入有效的教师账号和密码,点击登录,即可完成智慧课堂软件的登录。

| ▲<br>記<br>記<br>一<br>記<br>一<br>一<br>記<br>二<br>二<br>記<br>二<br>二<br>二<br>二<br>二<br>二<br>二<br>二<br>二<br>二 | です<br>を<br>を<br>を<br>た<br>そ<br>の<br>で<br>の<br>の<br>の<br>の<br>の<br>の<br>の<br>の<br>の<br>の<br>の<br>の<br>の    |               |
|----------------------------------------------------------------------------------------------------|----------------------------------------------------------------------------------------------------|---------------|
|                                                                                                    | 码 📄 自动登录 🔽 多屏模式                                                                                           |               |
|                                                                                                    | 登录                                                                                                    |               |
|                                                                                                    |                                                                                                    |               |
| 2、点击右下角二维码,                                                                                           | ,弹出二维码打开手机学习通,扫                                                                                           | 一扫点击确认登录即可登录。 |
|                                                                                                    | emperprime<br>b<br>b<br>b<br>b<br>b<br>b<br>b<br>b<br>b<br>b<br>b<br>b<br>b<br>b<br>b<br>b<br>b<br>b<br>b |               |

## 1.2 教师如何进行授课?

教师点击登陆后,进入到的是教师的课程空间的界面,此界面所显示的课程内容,和泛雅网络教学平台教师空间中所显示的课程是一致的,选择一门课程,选择上课的班级,教师就可以进行授课了。

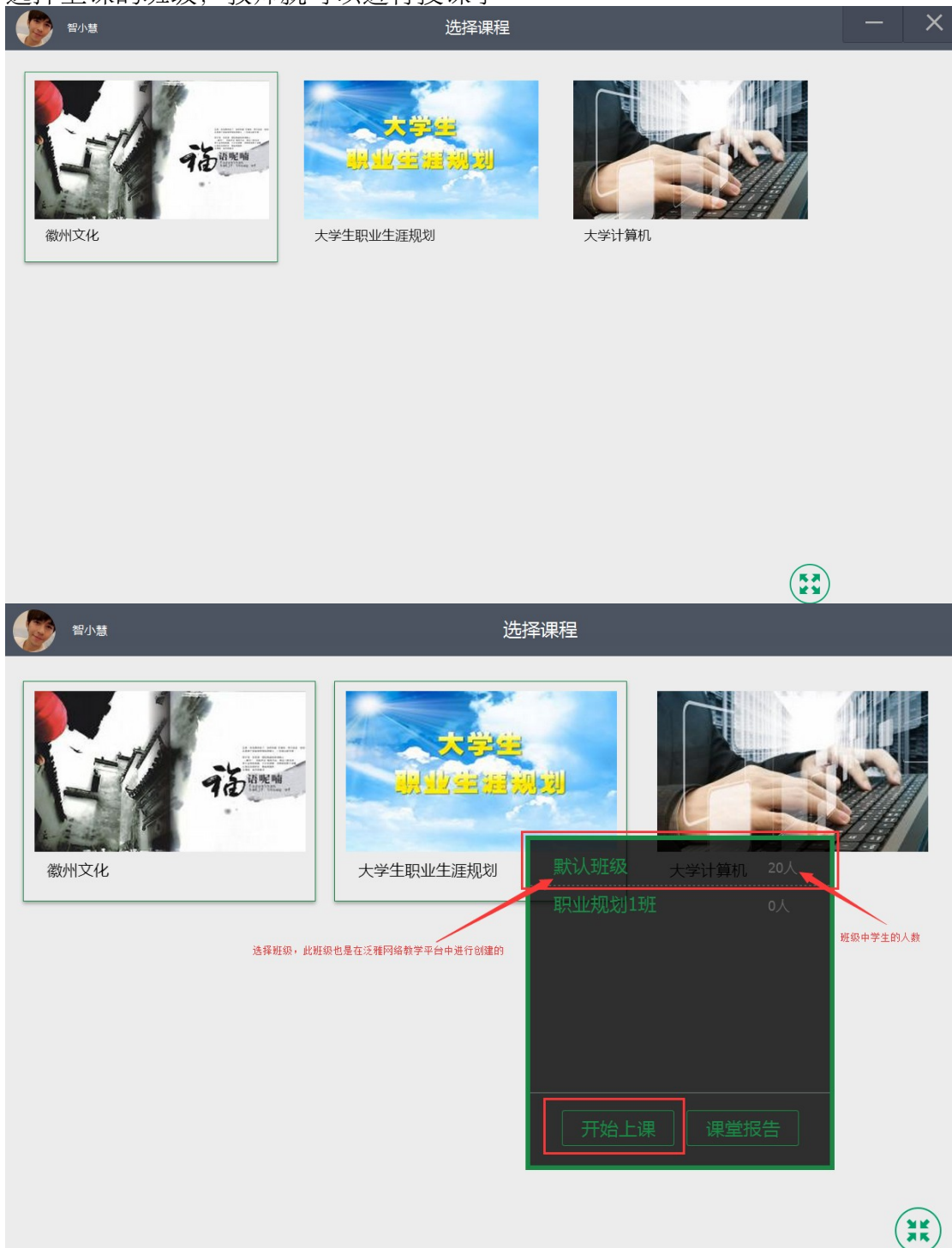

此时则进入到课堂界面,因为还没有开始进行教学,所以课堂界面为空。

| 500 Iton | 课堂 | - ×            |
|----------|----|----------------|
| ٢        |    |                |
| 0        |    | ×<br>资源        |
|          |    | 调用<br>教学<br>互动 |
|          |    | 屏幕             |
|          |    | 学生管理           |
|          |    | 更多             |
|          |    |                |
|          |    |                |

# 2资源调用

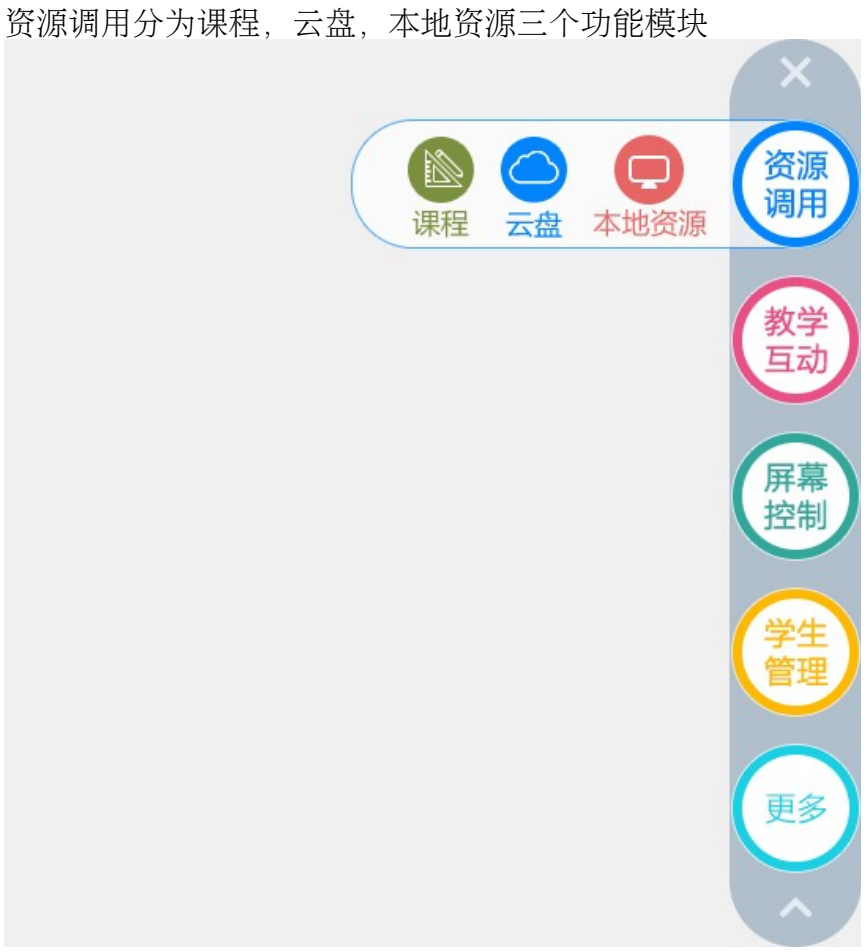

#### 2.1 课程资源

课程资源:如果学校已开通超星集团的泛雅网络教学平台,智慧课堂软件可实现与其课程的完整对接,包含课程章节内容、作业模块、考试模块、资料模块、学生管理等内容。老师在课堂中,可以随时调用泛雅平台中事先准备好的内容,实现课前、课中、课后的连贯性。

| 运动师                                                                                                    | 教师管理页面                                                                                                    |                 | ×      |
|----------------------------------------------------------------------------------------------------|----------------------------------------------------------------------------------------------------|-----------------|--------|
| 首页                                                                                                    |                                                                                                    | × 🖗             | 西北工大 🗸 |
| 大学计算机课程已产 正数客户端                                                                                                    | 首页 统计 资料 通知 作业 考试                                                                                                    | 讨论              | 管理     |
| 目录                                                                                                    | 新建送版                                                                                                    |                 |        |
| 通信工程3班 通信2班 软件工程1班<br>号言<br>1.1 读程简介<br>1.2 计算机发展历史<br>1.3 计算机应用热点                                                                                                    | 发放 统计         ジン                                                                                                    | 容<br><b>省</b> 0 | ■ 0    |
| 1.4       拓展学习         2       计算机系统         2.1       2.1         2       计算机系统         2.2       2.1         2       计算机软件系统         2.3       2.1         2       计算机软件系统         2.3       2.3         2       计算机基本工作原理         2.4       截型计算机         2.5       拓展学习 | <ul> <li>✓</li> <li>✓</li></ul> | <b>4</b> 0      | • 0    |

#### 2.2 云盘资源

智慧课堂可以实现与老师个人云盘的对接,课堂上,可以随时调用云盘内容, 并对常规格式的文档支持在线预览功能,下载过的资源自动缓存到本地,避免 大文件反复下载,节省时间。

| 名林       修改日期       类型       大小         ● 我的相册       2018-05-31 01:31       文件夫       -         ● 新江音乐学院考勘,xmind       2018-06-11 07:54       UNKNOWN       77.29 KB         ▲       导入.xls       2018-06-11 07:54       UNKNOWN       77.29 KB         ▲       导入.xls       2018-06-11 07:54       word       393.08 KB         ●       pc学生講段屏测试问题.docx       2018-06-11 07:54       word       393.08 KB         ●       1231.jpg       2018-06-11 07:54       jpg       122.79 KB                                                                                                    |       | 王老师            |      |       | 云盘   |                |            | ×          |
|----------------------------------------------------------------------------------------------------|-------|----------------|------|-------|------|----------------|------------|------------|
| ・ 説が時帯             ・ 読む気がいかいの          ・ アンジットの            ・ 読む気がいかいの          ・ アンジットの            ・ 読むした          ・ アンジットの            ・ 読むした          ・ アンジットの            ・ 読むした          ・ アンジットの            ・ アンジャトの          ・ アンジットの            ・ アンジットの          ・ アンジットの            ・ アンジャトの          ・ アンジットの            ・ アンジットの          ・ アンジットの            ・ アンジョントの          ・ アンジットの            ・ アンジョントの          ・ アンジットの            ・ アンジョントの          ・ アンジットの            ・ アンジョントの          ・ アンジットの            ・ アンジョントの          ・ アンジットの            ・ アンジョントの          ・ アンジットの            ・ アンジョントの          ・ アンジットの            ・ アンジョントの          ・ アンジョントの            ・ アンジョントの          ・ アンジョントの            ・ アンジョントの          ・ アンジョントの            ・ アンジョントの          ・ アンジョントの            ・ アンジョントの          ・ アンジョントの            ・ アンジョントの          ・ アンジョントの            ・ アンジョントの          ・ アンジョントの <td>名称</td> <td></td> <td></td> <td></td> <td></td> <td>修改日期</td> <td>类型</td> <td>大小</td> | 名称    |                |      |       |      | 修改日期           | 类型         | 大小         |
| <ul> <li>※訂音乐学院考勤.xmind 2018-06-11 07:54 UNKNOW 77.29 KB</li> <li>● う入.xls 2018-06-11 07:54 excle 21.50 KB</li> <li>● pr学生端段屏测试问题.docx 2018-06-11 07:54 word 393.08 KB</li> <li>■ 1231.jpg 2018-06-11 07:54 jpg 122.79 KB</li> </ul>                                                                                                    |       | 我的相册           |      |       |      | 2018-05-31 01: | 31 文件夹     | -          |
|                                                                                                    |       | 浙江音乐学院考勤.xminc | ł    |       |      | 2018-06-11 07: | 54 UNKNOWN | I 77.29 KB |
|                                                                                                    | Excel | 导入.xls         |      |       |      | 2018-06-11 07: | 54 excle   | 27.50 KB   |
| 2018-06-11 07:54 jpg 122.79 KB 2018-06-11 07:54 jpg 122.79 KB                                                                                                    | Word  | pc学生端投屏测试问题.d  | locx |       |      | 2018-06-11 07: | 54 word    | 393.08 KB  |
|                                                                                                    | JPG   | 1231.jpg       |      |       |      | 2018-06-11 07: | 54 jpg     | 122.79 KB  |
| ·····································                                                                                                    |       |                |      |       |      |                |            |            |
| 迎期记载压可以成本用具要接口调性的时间。可以去调查把可以发展反应资源。                                                                                                    |       |                |      |       |      |                |            |            |
|                                                                                                    |       |                |      |       |      |                |            |            |
| 迎期记载压可以减少用具要接应进始的时间。可以去进着把可以放在对的资源上                                                                                                    |       |                |      |       |      |                |            |            |
|                                                                                                    |       |                |      |       |      |                |            |            |
|                                                                                                    |       |                |      |       |      |                |            |            |
|                                                                                                    |       |                |      |       |      |                |            |            |
|                                                                                                    |       |                |      |       |      |                |            |            |
|                                                                                                    |       |                |      |       |      |                | )          |            |
|                                                                                                    | 日日    | 期回教師可い         | しば小田 | 山舟塔口油 | 化的时间 | 可以左連前坦目        | 1 { 水准 久 記 | 的资源上       |

#### 我们泛雅平台中,这样教师就可以随时调取云盘中已有的内容推送给学生。 教师可以点击一个文件进行下载预览也可推送给学生

| 智小慧 | 下载          | — | × |
|-----|-------------|---|---|
|     | PPT         |   |   |
| 智   | 慧教室介绍(完整版)… |   |   |
|     | 22.90 MB    |   |   |
|     | 发放          |   |   |
|     |             |   |   |
|     |             |   |   |

#### 学生端同样可以收到此文件,点击文件,进行下载。

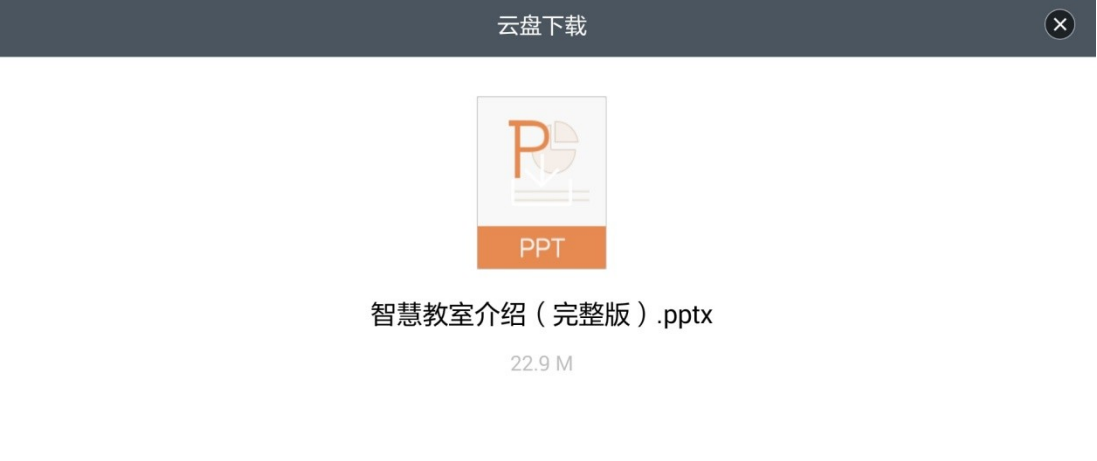

| 云盘下载                           | × |
|--------------------------------|---|
| 文件下载                           |   |
| 是否下载: "智慧教室介绍(完整<br>版).pptx" ? |   |
| 确定 取消                          |   |
|                                |   |
|                                |   |

| 下软甲,  | 下                |               |
|-------|------------------|---------------|
| 쇼 🖬 🕈 |                  | 🚯 🛜 🔲 6:09 傍晚 |
|       | 云盘下载             | ×             |
|       | 文件下载<br>已下载: 19% |               |
|       |                  |               |
|       |                  |               |
|       |                  |               |

下载中,下载完成可选择打开或者保存到自己的云盘。

#### 2.3 本地资源

本地资源是针对老师资料在电脑上的情况,直接调用电脑资源即可发送资料。 老师选择需要的文件,点击打开,即打文件调用到智慧课堂,点击发放即完成 发送。

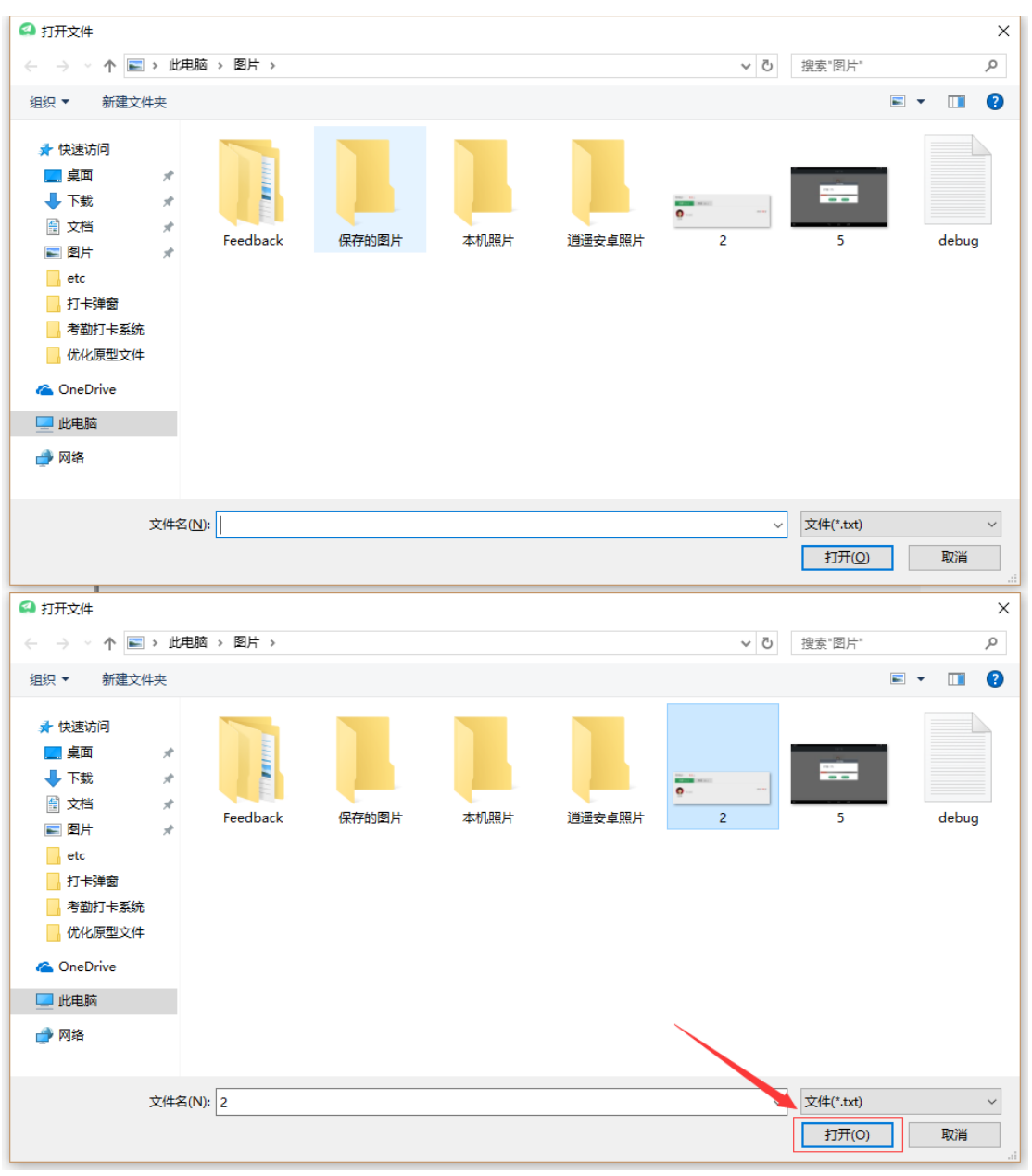

| 泛小师 | 云盘下载     | — | × |
|-----|----------|---|---|
|     | JPG      |   |   |
|     | 5.jpg    |   |   |
|     | 42.85 KB |   |   |
|     | 发放       |   |   |
|     |          |   |   |

# 3教学互动

#### 3.1 课堂问答

课堂上,教师可以从题库中选择或者临时发起一道题目,题目的类型包含: 单选题、多选题、判断题、简答题、填空题及其他题型,教师端可随时看到学 生的提交情况,对于选择题,教师还可以查看到一道题几个选项分别有多少人 选择及选择的人具体是谁。学生终端可以通过点击、录入文字、拍照、手写等 方式进行答题。

1、从题库中选择

|                               | 问答                             |             | – & × |
|-------------------------------|--------------------------------|-------------|-------|
|                               |                                |             |       |
|                               | ( + )                          | Ð           |       |
| 从题库中选择<br>共268道题目             | 创建新问题                          | 查看历史        |       |
| 问答习题两种植<br>1、可以直接调<br>2、可以在课堂 | 試:<br>取在泛雅平台中已经创<br>中随机创建一个新问题 | ]建好的问题<br>2 |       |
|                               |                                |             | al    |

教师端点击开始问答,学生端能收到老师发的问答题

| 王老师 |                                      | 问答(題 | 5库) |                     |                       | -    | X |   |
|-----|--------------------------------------|------|-----|---------------------|-----------------------|------|---|---|
| 111 | 222                                  |      |     |                     |                       |      |   |   |
| 序号  | 标题                                   | 题型   | 难易度 | 创建时间                | 积分设置                  | 操作   |   |   |
| 1   |                                      | 单选题  | 易   | 2018-05-21<br>13:53 | - 5 +                 | 开始问答 |   |   |
| 2   | 从经济角度看,徽州在传统农业之外<br>,还有闻名遐迩的商业;从社会角… | 单选题  | 易   | 2018-05-21<br>13:53 | - 5 +                 | 开始问答 |   |   |
| 3   | 明代中叶以后,以乡族关系为纽带的<br>徽州商帮在全国崛起,并在嘉靖和… | 单选题  | 易   | 2018-05-21<br>13:53 | - 5 +                 | 开始问答 |   |   |
| 4   | 结果是                                  | 的法师  |     | 2018-05-21          | 代中计以后,以多族,子子子,并在轰铸和() |      |   | * |

学生能收到老师发放的问答,点击提交,教师能查看已交得人数,未交人数, 已交人数的正确率,错误率,以及每个选项提交的学生是谁

| "一"""一"""一"""""""""""""""""""""""""""""   |
|-------------------------------------------|
| 社团的种类林林总总,其中以专业学习、交流、课外科技活动为主要内容的社团属于哪一类? |
| <ul> <li>A 理论类社团</li> </ul>               |
| <ul> <li>B 文艺类社团</li> </ul>               |
| <ul> <li>C 科技类社团</li> </ul>               |
| <ul> <li>D 公益类社团</li> </ul>               |
| 提交                                        |
|                                           |

教师端可以查看已回答的同学,未回答的同学

| 医小师                       | 学生作答                        | _     | ×  |
|---------------------------|-----------------------------|-------|----|
| 【单选题】<br>社团的种类林林总,<br>一类? | 总 , 其中以专业学习、交流、课外科技活动为主要内容的 | 的社团属于 | 于哪 |
| A、理论类社团                   |                             |       |    |
| B、文艺类社团                   |                             |       |    |
| C、科技类社团                   |                             |       |    |
| D、公益类社团                   |                             |       |    |
|                           |                             |       |    |
|                           |                             | 结束    | 统计 |
| 已回答同学(1):                 |                             |       |    |
| 张妹                        |                             |       |    |
| 未回答同学( <b>49)</b> :       |                             |       |    |

|    |                   |     |     |     |      |     | ſ   | 结束  | tìt |
|----|-------------------|-----|-----|-----|------|-----|-----|-----|-----|
| 已回 | 答同学(1):           |     |     |     |      |     |     |     |     |
|    | 张姝                |     |     |     |      |     |     |     |     |
| 未回 | 答同学 <b>(49)</b> : |     |     |     |      |     |     |     |     |
|    | 郭玉忠               | 冷冰  | 孙澄宇 | 迟慧  | 艺术申请 | 何飞  | 于林林 | 李沛然 |     |
|    | 赵伟                | 孙蓬  | 于征  | 魏家春 | 傅小品  | 佟盛强 | 阚吉军 | 马震  |     |
|    | 李奇                | 闫峻  | 尹传荣 | 刘先军 | 刘煜哲  | 李坤泽 | 关洪丹 | 杨书岫 |     |
|    | 封永辉               | 朱逍荣 | 唐晓丹 | 田冰  | 张乐帅  | 顾海涛 | 李钢  | 杨春青 |     |
|    | 吴勇                | 孙希武 | 毛湘漪 | 梁思平 | 柯美霞  | 许燕德 | 毕崇旭 | 李玉  |     |
|    | 纪晨彤               | 王丹玲 | 姜志明 | 刘同顺 | 由娟   | 陈丽  | 张贺  | 郑琳琳 |     |
|    | 刘浩然               |     |     |     |      |     |     |     |     |
|    |                   |     |     |     |      |     |     |     |     |
|    |                   |     |     |     |      |     |     |     | (   |

点击"张姝"同学,可以查看此同学的具体答题情况,选择的选项是什么

| 泛小帅                       | 查看学生主观题答案                   | -     | ×  |
|---------------------------|-----------------------------|-------|----|
|                           | 张妹                          |       |    |
| 【单选题】<br>社团的种类林林总,<br>一类? | 总 , 其中以专业学习、交流、课外科技活动为主要内容的 | 的社团属于 | 于哪 |
| A、理论类社团                   |                             |       |    |
| B、文艺类社团                   |                             |       |    |
| C、科技类社团                   |                             |       |    |
| D、公益类社团                   |                             |       |    |
| 张姝的解答:D                   | (K.R.)<br>Z S               | 3     |    |

点击统计可以查已交人数的正确率,错误率,以及每个选项提交的学生是谁

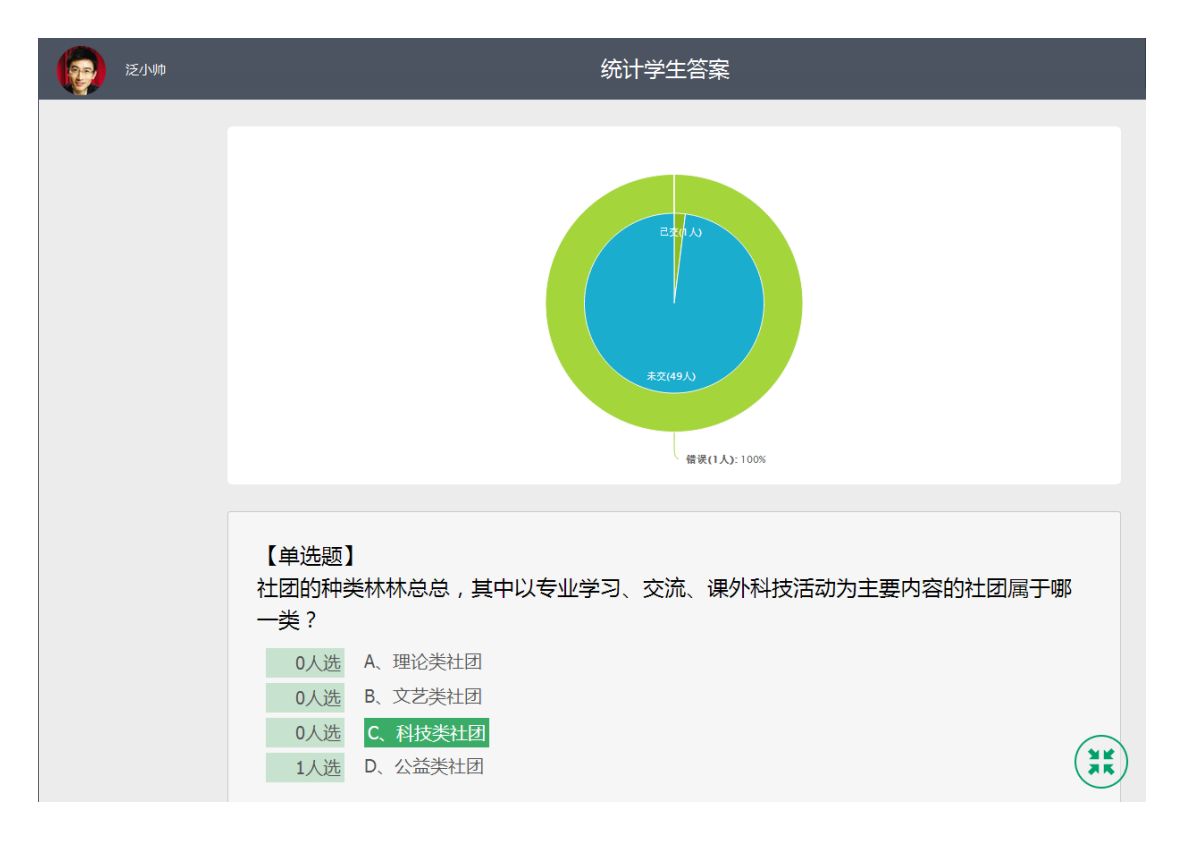

2、创建新问题: 教师点击"创建新问题"自己手动新建问答

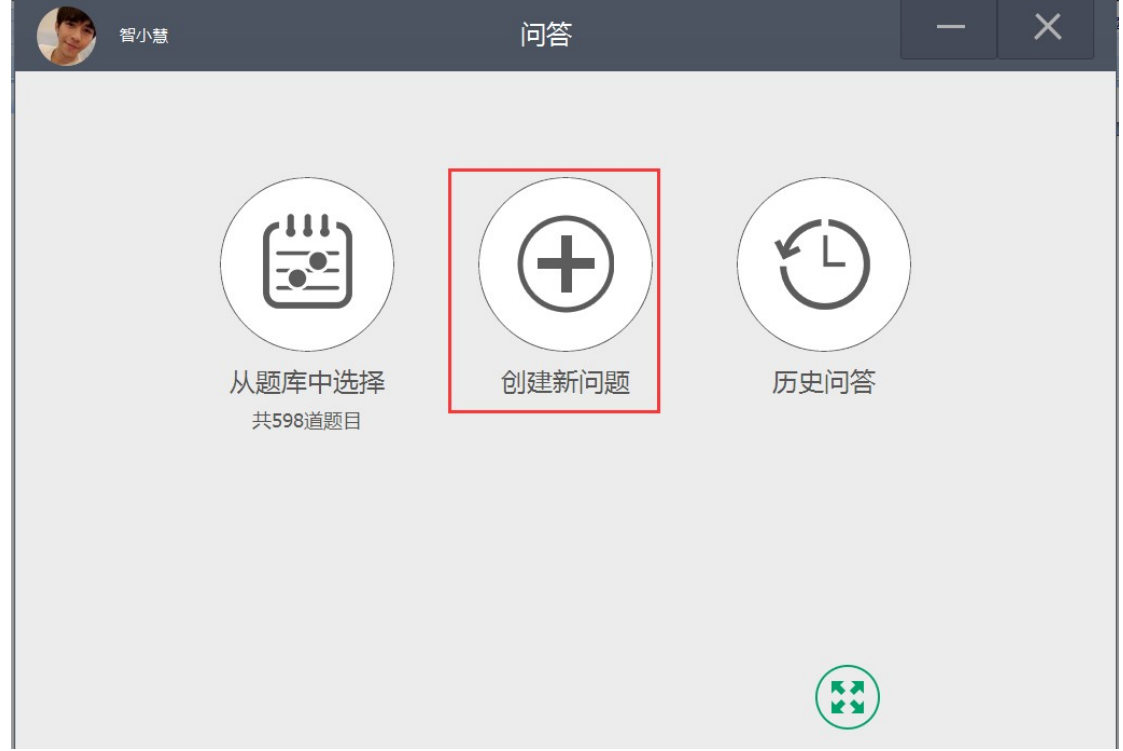

教师可以选择问答题类型,输入对应题的题干以及选项,点击发放即可,学生端可以收到相应问答,回答完点击提交即可

| Ezh | 问答(创建)                             | - ×      |
|-----|------------------------------------|----------|
|     | 点击输入题于,最多100字。                     |          |
|     | 单选 多选 現空 判断 简简 名词解释 论述 计算          | ×        |
|     | 分录题 资料题 连线题 投票题 排序题 新完型填空 新阅读理解 其他 | 资源       |
|     | ○ A:                               |          |
|     | B:                                 | 教学       |
|     | C:                                 |          |
|     | O D:                               | 屏幕       |
|     | 添加答案解析 + 添加选项                      | 控制       |
|     | 积分奖励设置: 5 💌                        | 学生管理     |
|     | 允许学生查看统计                           |          |
|     | 发放                                 | <u>`</u> |
|     |                                    |          |

**3**、历史问答:教师可以从历史问答里查看已经发放完的问答以及学生得答题情况

| 智小慧 |                                      | 问答    |      | — | X |  |
|-----|--------------------------------------|-------|------|---|---|--|
|     | (して) (して) (して) (して) (して) (して) (して) ( | 创建新问题 | の史问答 |   |   |  |
|     |                                      |       |      |   |   |  |

| 💮 Іея | 历史问答                                  |      |                  |    | - >      | × |
|-------|---------------------------------------|------|------------------|----|----------|---|
|       | 标题                                    | 提交人数 | 创建时间             | 操作 |          | Â |
|       | 对徽州设立行政区划案行管编,始于()。                   | 2/18 | 2018-08-13 18:57 | 查看 |          |   |
|       | 从经济角度署,和州在传统农业之外,还有调名巡迎的专业;从          | 1/18 | 2018-08-13 17:48 | 查看 |          |   |
|       | 都州先进非常重视未迭论理。() 还属俳《家礼》等书,制定了         | 3/18 | 2018-08-10 15:38 | 查看 | Â        |   |
|       | 北宋宣和三年(公元1121年)原()政为察州、从此进入           | 2/18 | 2018-08-03 20:30 | 查看 | 资源调用     |   |
|       | 明代中叶以后,以乡原关系为纽带的御州南等在全国框起,并在          | 1/18 | 2018-08-03 20:28 | 查看 |          |   |
|       |                                       | 0/18 | 2018-08-01 15:34 | 查看 | 教学互动     |   |
|       | 都州地址编録山区,总面积()万平方公里左右,人口是多时不          | 1/18 | 2018-07-31 11:30 | 查看 |          |   |
|       | <b>百代,新安郡土蕃居民仍有()户</b> 。              | 2/18 | 2018-07-31 11:10 | 查看 | 用暴<br>控制 |   |
|       | 关于病学的研究对象问题,学术界最先后提出过()种说法。           | 0/18 | 2018-07-30 18:43 | 查看 |          |   |
|       | 载州先贤非常重视未读伦理。()还摄传《家礼》等书,制定了          | 0/18 | 2018-07-30 18:42 | 查看 | t        |   |
|       | 从经济角度署。截州在传统农业之外,还有闻名器位的商业:从          | 0/18 | 2018-07-26 14:06 | 查看 |          |   |
|       | 从经济角度署,徽州征传统农业之外,还有闻名遐迩的职业;从…         | 0/18 | 2018-07-12 19:58 | 查看 | 更多       |   |
|       | 从经济角度署,截州在他终安业之外,还有闻名遐迩的商业:从          | 0/18 | 2018-07-12 17:52 | 查看 |          |   |
|       | 勒州先遗非常重视未迭伦理。()还描述《家礼》等书,制定了          | 0/18 | 2018-07-10 10:10 | 查看 |          |   |
|       | 皖适生于( ) 年                             | 2/18 | 2018-07-10 10:00 | 查看 |          |   |
|       | <b>徽州先资非常重视未济伦理。() 还描述《家礼》等书,利定了…</b> | 2/18 | 2018-07-03 13:36 | 查看 |          |   |
|       | 从经济角度署,最州任他纳农业之外,还有闻名西应的专业:从          | 3/18 | 2018-07-03 10:13 | 查看 | <br>(5)  |   |
|       |                                       |      |                  |    | ~        | ~ |

点击"查看",可以查看学生回答问题的情况

| <b>泛小帅</b>      | 学生作答                 | _           | ×  |
|-----------------|----------------------|-------------|----|
| 【单选题】           |                      |             | ^  |
| 喜欢固定、有          | 秩序的活动,喜欢组织和处理数据的人,属于 | F霍兰德六种类型中的哪 | 3— |
| 种?              |                      |             |    |
|                 |                      |             |    |
|                 |                      |             |    |
| A、传统型(U         | 뽀)                   |             |    |
| B、实际型(R         | 型)                   |             |    |
| C、研究型(I         | 型 )                  |             |    |
| D、企业型( E        | 型 )                  |             |    |
|                 |                      |             |    |
|                 |                      |             |    |
|                 |                      |             |    |
|                 |                      |             | 统计 |
| 已回答同学(2):       |                      | $\sim$      |    |
| 于征              | 李奇                   |             | )  |
| □回合向子(2).<br>于征 | 李奇                   |             | )  |

#### 3.2 课堂测验

老师可以在讲课的过程中,将之前在泛雅学习平台上已经创建好的习题, 发放给学生,并设置好时间,作为课堂测验考试。可以根据课堂情况随时终止 或者增加考试时间。习题支持多种题型,如单选题、多选题、判断等客观题, 也包括简答题、论述题、完形填空等主观题。测验完毕后,可查看所有或每个 学生的考试情况,并自动收集、整理测验数据,形成大数据,辅助教师有针对 性的教学。

| 0 | 泛小帅 | 》<br>2013年1月1日(1913年)<br>2013年1月1日(1913年) |     |  | × |
|---|-----|-------------------------------------------|-----|--|---|
|   |     | 人试卷库选择<br>共8份试卷                           | の思想 |  |   |

#### 教师点击开始测验,学生端相应的会收到测验的题

| <b>1</b> | 小帅 测验(题)   | 测验(题库) |    |            |      |  |
|----------|------------|--------|----|------------|------|--|
|          |            | 1      |    |            |      |  |
| 序号       | 题目         | 难易度    | 题量 | 创建时间       | 操作   |  |
| 1        | 综合试卷4      | 一般     | 6  | 2016-04-15 | 开始测验 |  |
| 2        | 综合试卷3      | 一般     | 6  | 2016-04-15 | 开始测验 |  |
| 3        | 大学计算机测试(3) | 易      | 84 | 2016-04-13 | 开始测验 |  |
| 4        | 大学计算机测试(2) | 易      | 84 | 2016-04-13 | 开始测验 |  |
| 5        | 大学计算机测试(1) | 易      | 84 | 2016-04-13 | 开始测验 |  |
| 6        | 大学计算机测试    | 易      | 84 | 2016-04-13 | 开始测验 |  |
| 7        | 综合试卷2      | 一般     | 6  | 2016-04-13 | 开始测验 |  |
| 8        | 综合试卷1      | 一般     | 5  | 2016-04-13 | 开始测验 |  |

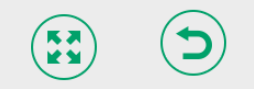

学生收到测验题后,可以进行答题,回答完,点击交卷即可

智慧课堂系统操作手册(教师端)

|                            | $\bigcirc$ |
|----------------------------|------------|
| ( )、龡二县的建立,是徽州地域最早的行政区划设置。 | 第1题<br>第2题 |
|                            | 第3题        |
|                            |            |
| ○ B 婺源                     | 第4题        |
| ○ С 绩溪                     | 第5题        |
| ○ D 黟                      | 第6题        |
|                            | 交卷         |
| 上一题                        | ■ 已答<br>未答 |

教师端可以查看已回答的同学,未回答的同学

| 王老师     武功     王老师     武功     北     武功     武功     武功     武功     武功     武功     武功     武功     武功     武力     武力      武力     武力     武力      武力       武力      武力      武力      武力      武力      武力      武力      武力      武力      武力      武力      武力      武力      武力      武力      武力      武力      武力      武力      武力      武力      武力       武力      武力      武力      武力      武力      武力      武力      武力      武力      武力      武力      武力      武力      武力      武力      武力      武力      武力      武力      武力      武力      武力       武力      武力      武力      武力      武力       武力       武力       武力       武力       武力       武力       武力        二       二       二       二       二       二       二       二 |               |      |      |                       |      | _   | ×   |    |
|----------------------------------------------------------------------------------------------------|---------------|------|------|-----------------------|------|-----|-----|----|
|                                                                                                    |               |      | 剩余时间 | ): <mark>56</mark> 分5 | 3秒   |     | 结束  | 统计 |
| 已交卷同学<br>学生2<br>未交卷同学                                                                                                    | 2(1)<br>2(15) |      |      |                       |      |     |     |    |
| 学生1                                                                                                    | 学生3           | 学生4  | 学生5  | 学生6                   | 学生7  | 学生8 | 学生9 |    |
| 学生10                                                                                                    | 学生11          | 学生12 | 学生13 | 学生14                  | 学生15 | 胡晶晶 |     |    |
|                                                                                                    |               |      |      |                       |      | •   |     |    |

查看已提交同学答题情况,正确答案,以及学生自己的答案

| 王老师                                                                                | 测验                           | — | × |
|------------------------------------------------------------------------------------|------------------------------|---|---|
| 期末考试(20)<br>一、单选题 (共                                                               | 5题)                          |   |   |
| 1.【单选题】 >                                                                          | 对徽州设立行政区划实行管辖,始于()。          |   |   |
| A、秦代<br>B、汉代<br>C、西周<br>D、商代                                                       |                              |   |   |
| 正确答案: A                                                                            | 学生2的答案: A                    |   |   |
| <ol> <li>2.【单选题】</li> <li>A、祁门</li> <li>B、婺源</li> <li>C、绩溪</li> <li>D、黟</li> </ol> | ( ) 、歙二县的建立, 是徽州地域最早的行政区划设置。 |   |   |
| 正确答案: D                                                                            | 学生2的答案: 此题未答                 | 3 |   |

点击查看统计可查看交了多少人未交多少人,并且看查看各小题的正确及错误的人数。

| 王老师                          |             | 测验         | Ż              |    | ×    |
|------------------------------|-------------|------------|----------------|----|------|
| 期末考试(20)                     | 已交1人, 未交15人 |            |                |    |      |
| 一、单选题(共                      | 5题)         |            |                |    |      |
| 1.【单选题】                      | 对徽州设立行政区划实行 | 5管辖,始于()。  |                |    |      |
| A、秦代<br>B、汉代<br>C、西周<br>D、商代 |             |            |                |    |      |
| 正确答案: A                      | 正确: 1人      | 错误: 0人     | 此题未答: 15人      | 查看 | 统计详情 |
| 2.【单选题】                      | ()、歙二县的建立,  | 是徽州地域最早的行动 | <b>政区划设置</b> 。 |    |      |
| A、和JJ<br>B、婺源<br>C、绩溪        |             |            |                |    |      |
| D、診<br>正确答案: D               | 正确: 0人      | 错误: 0人     | 此题未答: 16人      | 5  | 统计详情 |

点击查看统计详情可以查看该题已交人数的正确率,错误率,以及每个选项提 交的学生是谁。

| 王老师             | 统计学生答案                                                | -  | × |
|-----------------|-------------------------------------------------------|----|---|
|                 | 2年1,<br>ま音15人<br>正確(1人)<br>測验統计: 100%<br>正確(1人): 100% |    | ^ |
| 【单选题】对徽州设立行政区划实 | 行管辖,始于()。                                             |    |   |
| 1人选 A、秦代        |                                                       |    |   |
| 0人选 B、汉代        |                                                       |    |   |
| 0人选 C、西周        |                                                       |    |   |
| 0人选 D、商代        |                                                       | () |   |

点击 A 选项, 可查看有学生 2 选择了 A 选项。

| E E   | 乖───────────────────────────────────── | _  | × |
|-------|----------------------------------------|----|---|
|       | 2#1/                                   | ⊗  | ^ |
|       |                                        |    |   |
|       | 学生2                                    |    |   |
|       |                                        |    |   |
| 【单选题】 |                                        |    |   |
| 1人选   |                                        |    |   |
| 0人选   |                                        |    |   |
| 0人选   |                                        |    |   |
| 0人选   | D、商代                                   | () |   |

#### 3.3 投票

针对课堂的任意活动,教师可以向学生发起投票,提高学生的参与度,活 跃课堂气氛,投票的类型包括:正确、错误,同意、反对,字母单选,字母多

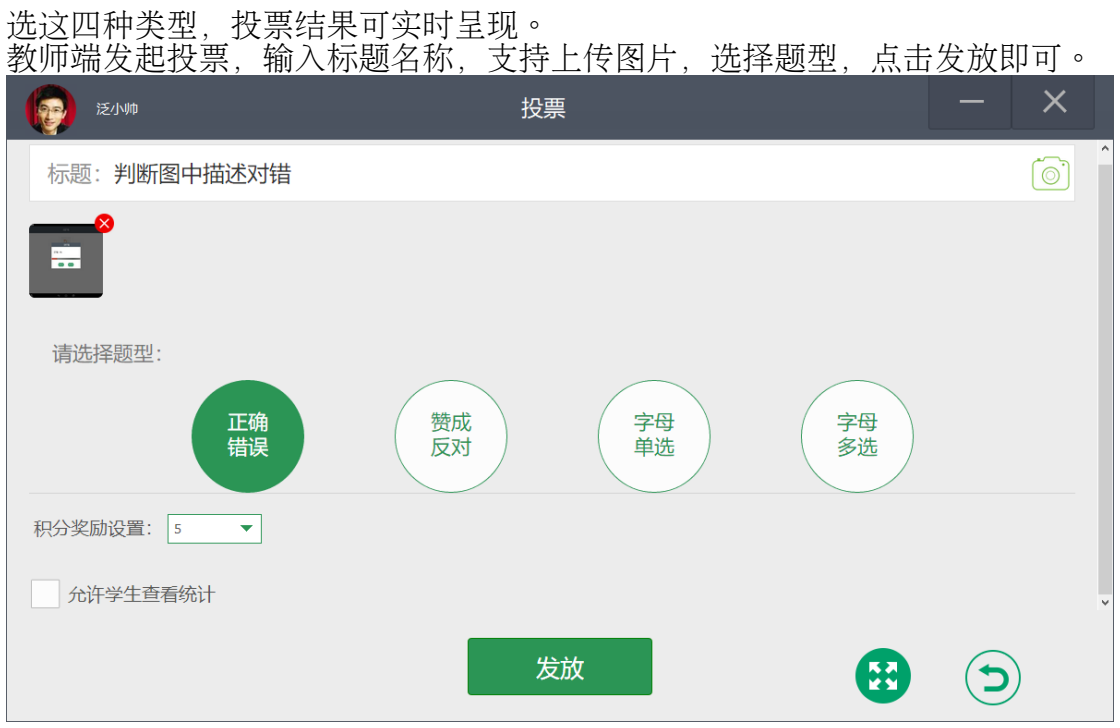

学生端相应的收到老师发起的投票,选择类型,点击提交即可。

| ☆ 査看图中详情判断对错  ● 正确 ● 廣        |            |    | @ 奈 I 1:44 中午 |
|-------------------------------|------------|----|---------------|
| ● 正确 ● 選及                     |            | 投票 | $\mathbf{x}$  |
| 查看图中详情判断对错<br>● 正确 ● 借误<br>提交 |            |    |               |
|                               | 杳看图中详情判断对错 |    |               |
|                               |            |    |               |
|                               |            |    |               |
|                               | ● 正确 错误    |    |               |
| 提交                            |            |    |               |
| 提交                            |            |    |               |
| 提交                            |            |    |               |
| 提交                            |            |    |               |
|                               |            |    |               |
|                               |            | 提交 |               |
|                               |            |    |               |
|                               |            |    |               |
|                               |            |    |               |
|                               |            |    |               |
|                               |            |    |               |
|                               |            |    |               |

学生端提交后,教师端,学生端都可以查看学生的统计结果

智慧课堂系统操作手册(教师端)

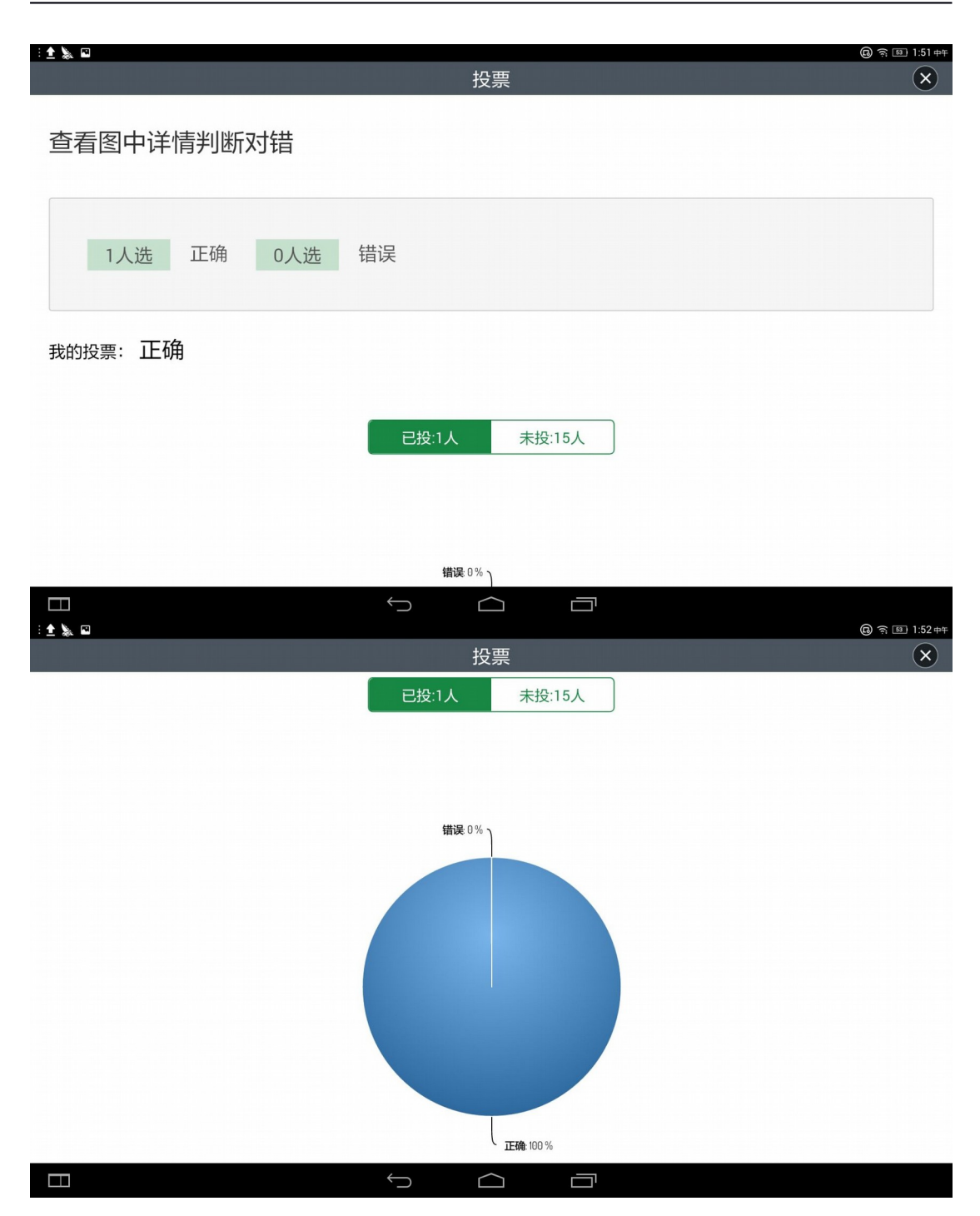

教师端查看统计

| Etter | 投票统计                        | - ×                  |
|-------|-----------------------------|----------------------|
|       | <sup>結束</sup><br>查看图中详情判断对错 | Ŷ                    |
|       | 1人选 正确 0人选 错误               | 资源调用                 |
|       | <b>已报:1人</b> 未说:15人         | 教学<br>互动<br>屏幕<br>控制 |
|       |                             | 学生理                  |
|       | 以下每个学生获得5%分                 | ~                    |

## 3.4 课堂抢答

针对课堂上的某一问题,实现学生参与抢答,教师可以看到所有学生的抢答情况,并可按排名选择某位学生回答问题,每一次抢答都可以累积相应积分。

教师可以编辑题目或添加图片,教师点击"抢答"按钮时间开始倒计时, 用时最短的学生可以抢答得到第一名,老师可以请抢答得一名的学生来回答问题

| <u>し</u><br>王老师 |     | 教师发起抢答 | _ | × |
|-----------------|-----|--------|---|---|
| 标题:看图答题         |     |        |   |   |
|                 |     |        |   |   |
| 积分奖励:           |     |        |   |   |
| 第1名:            | 3 🔻 |        |   |   |
| 第2-5名:          | 1   |        |   |   |
| 其他:             | 0 💌 |        |   | ÷ |
|                 |     | 开始抢答   |   |   |

学生端会收到教师端发来的抢答, 学生端点击抢,即可跳转到抢答得结果页面, 学生和老师都可以看到抢答结果。

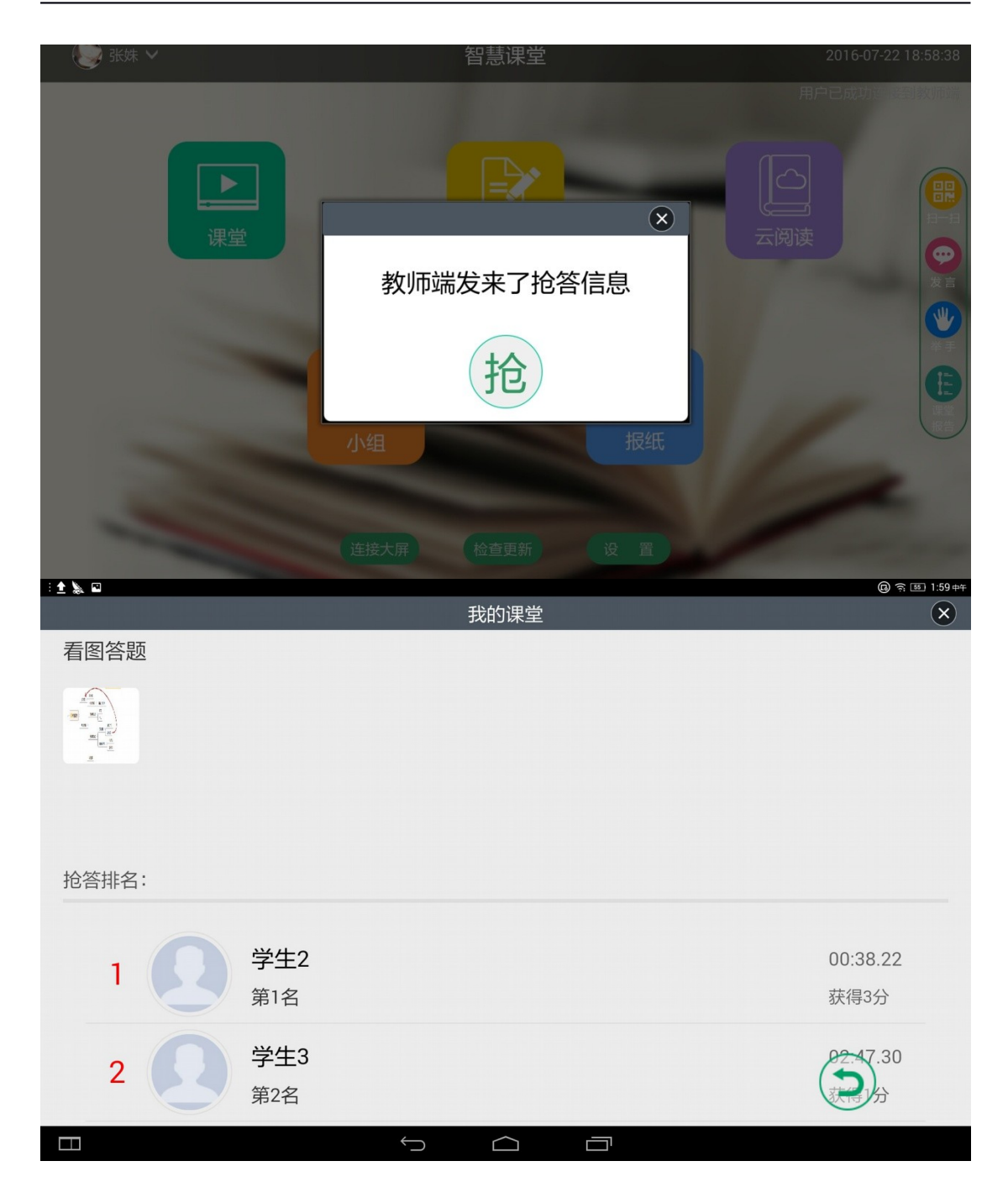

学生抢答后,老师可按抢答顺序来提问题。

| Ізай |                      | 抢答                      |                  | - ×                                                         |
|------|----------------------|-------------------------|------------------|-------------------------------------------------------------|
|      | 看图答题                 |                         |                  | ×                                                           |
|      |                      | 第一名                     |                  | <ul> <li>资源用</li> <li>教学</li> <li>原幕</li> <li>控制</li> </ul> |
|      | 2 学生3                | 00 38 27<br>学生2<br>获得3分 | 02:47.30         | 学生<br>要<br>更多                                               |
|      | \$ <u>\$</u><br>\$28 |                         | <u>र</u> ोख्रा:9 |                                                             |

#### 3.5 随机选人

为活跃课堂气氛,教师可随时发起随机选人,屏幕上快速滚动学生的头像 信息,最终定格在某一位学生,教师可以选择他起来回答,也可以继续选人, 直到选择到合适的学生为止,随机选人的随机性提升学生的紧张度,促进学生 认真听讲。

教师点击随机选人活动标签,发起随机选人的活动,出现以下页面,老师 可编辑或插入本次活动的题目也可口述题目。

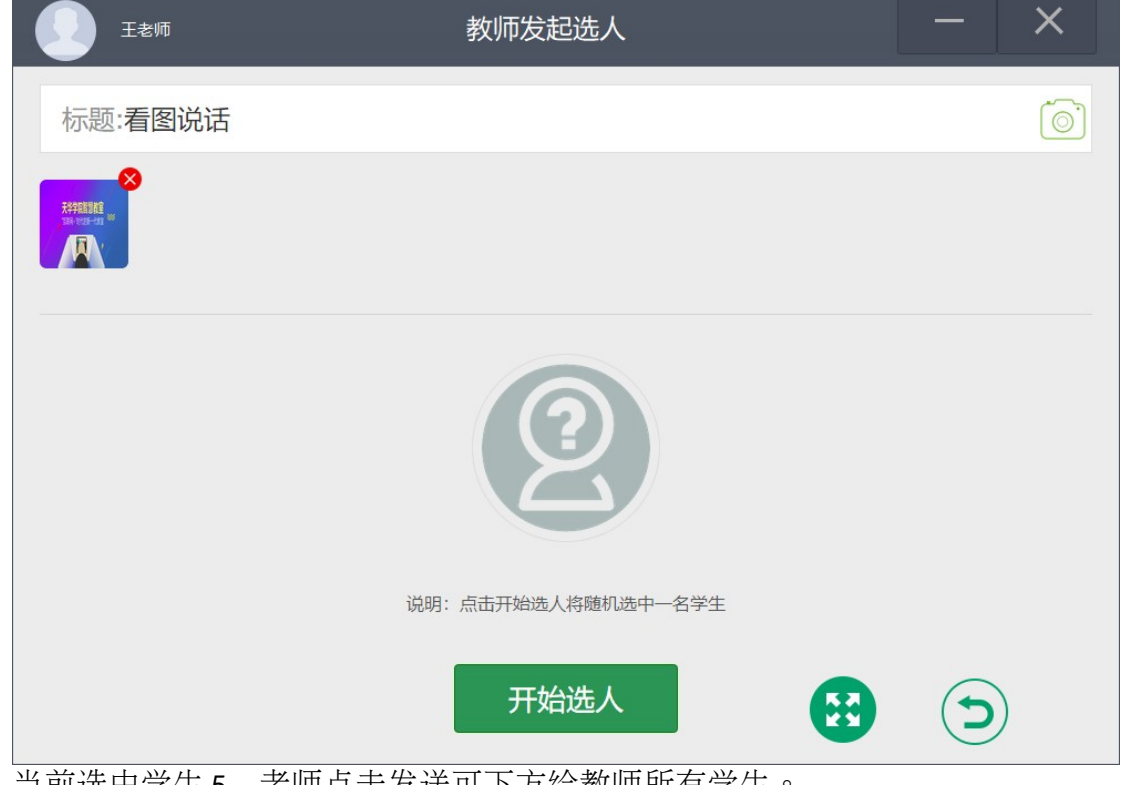

当前选中学生5,老师点击发送可下方给教师所有学生。

| 王老师                                                                                                    | 教师发起选人    | _  | ×        |  |  |  |  |
|----------------------------------------------------------------------------------------------------|-----------|----|----------|--|--|--|--|
| 标题:看图说话                                                                                                    |           |    | <b>^</b> |  |  |  |  |
| Reference of the second second |           |    |          |  |  |  |  |
| <b>父</b><br>学生5                                                                                                    |           |    |          |  |  |  |  |
| 确认知                                                                                                    | 发送 继续选人 🕃 | () | )        |  |  |  |  |

在线所有学生可以查看是哪位学被选中,如果选中的同学不能够回答老师的问题,老师可以继续选人

| : <u>1</u> 🔊 🖬                       |     | (B) 奈 [56] 2:03 下午 |
|--------------------------------------|-----|--------------------|
|                                      | 选人  |                    |
|                                      |     | <u> </u>           |
|                                      |     |                    |
|                                      |     |                    |
| 手因说汗                                 |     |                    |
| 自国坑山                                 |     |                    |
|                                      |     |                    |
| <del>天学院語習雑堂</del><br>NHA MATCHAR NH |     |                    |
|                                      |     |                    |
|                                      |     |                    |
|                                      |     |                    |
|                                      |     |                    |
|                                      |     |                    |
|                                      |     |                    |
|                                      |     |                    |
|                                      |     |                    |
|                                      |     |                    |
|                                      |     |                    |
|                                      | 学生5 |                    |
|                                      |     |                    |
|                                      |     |                    |
|                                      |     |                    |
|                                      |     |                    |

4屏幕控制

屏幕控制功能球菜单根据登录时,老师勾选多屏模式,功能也不一样。多屏模式时,教师

菜单栏有:教师共享、学生展示、大屏展示、侧屏设置、锁学生**屏**。学生端右侧菜单栏则 出现投侧屏按钮。正常模式时,教师端没有大屏展示、侧屏设置。学生端没有投侧屏按钮。

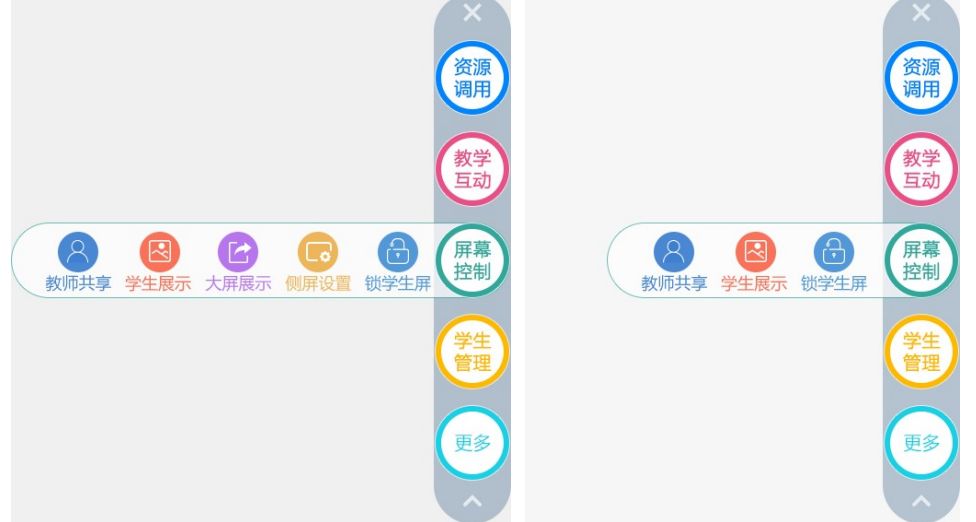

#### 4.1 锁学生屏

老师可以在笔记本、PAD 端,对学生的终端进行锁屏功能,锁屏后学生端 将受控制,不能进行任何操作,在问答、测验、抢答环节中,锁屏功能会自动 识别,这时候学生可以进行相关操作。

通过老师端的一键锁屏功能,可以有效防止学生在听课的过程中进行其他 与课程无关的操作,浏览与课堂无关的内容。

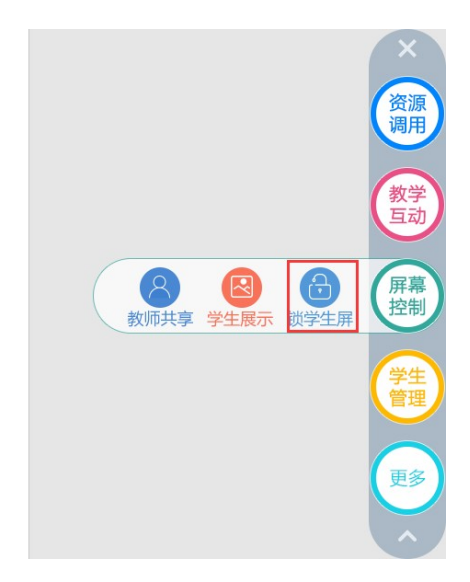

学生端界面显示"已锁屏"

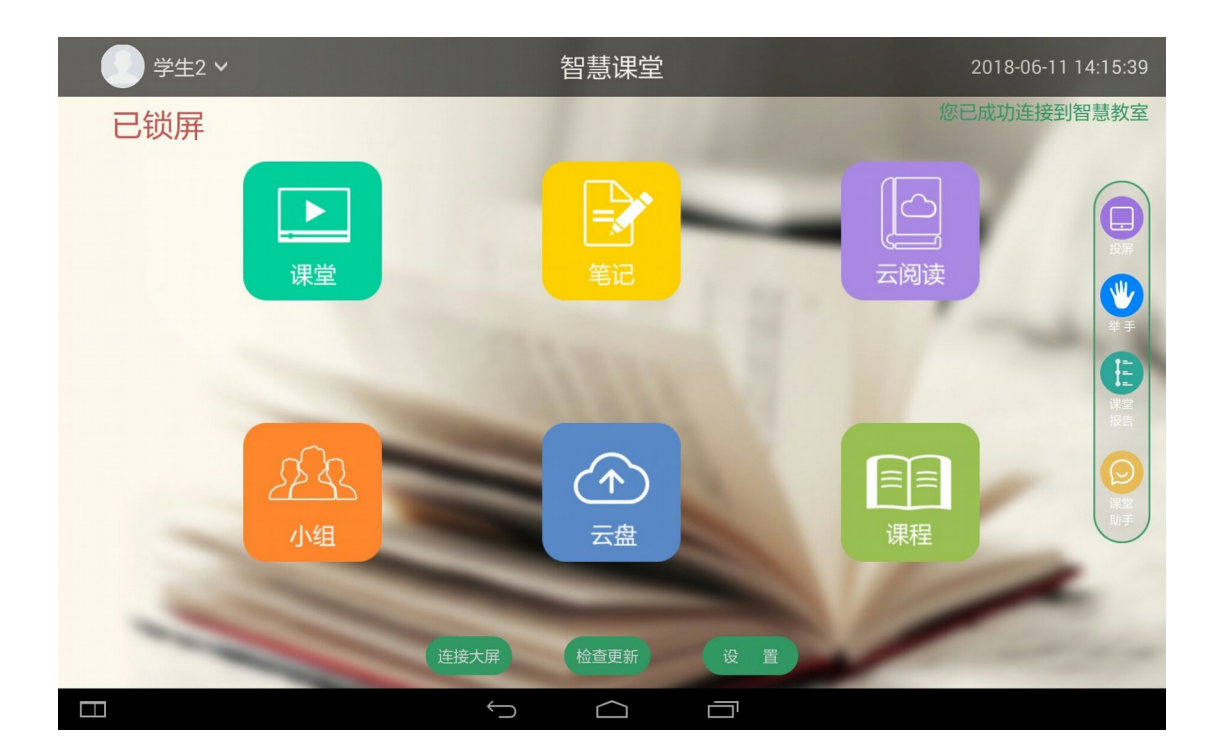

#### 4.2 学生展示

老师可以通过这种课堂模式,了解学生随知识的掌握程度,监督学生在上课 期间的上课情况,提高课堂的效率。

教师点击学生展示,选择要展示的学生。支持展示4个学生。

| 王老师               | 选择学生         | —                 | ×  |
|-------------------|--------------|-------------------|----|
|                   |              |                   |    |
|                   |              |                   |    |
|                   |              |                   |    |
| 教师的屏幕展示当前学生 PAD 的 | 界面,学生可进行作品拍照 | <b>3</b><br>或者录像, | 都会 |

在大屏进行展示。

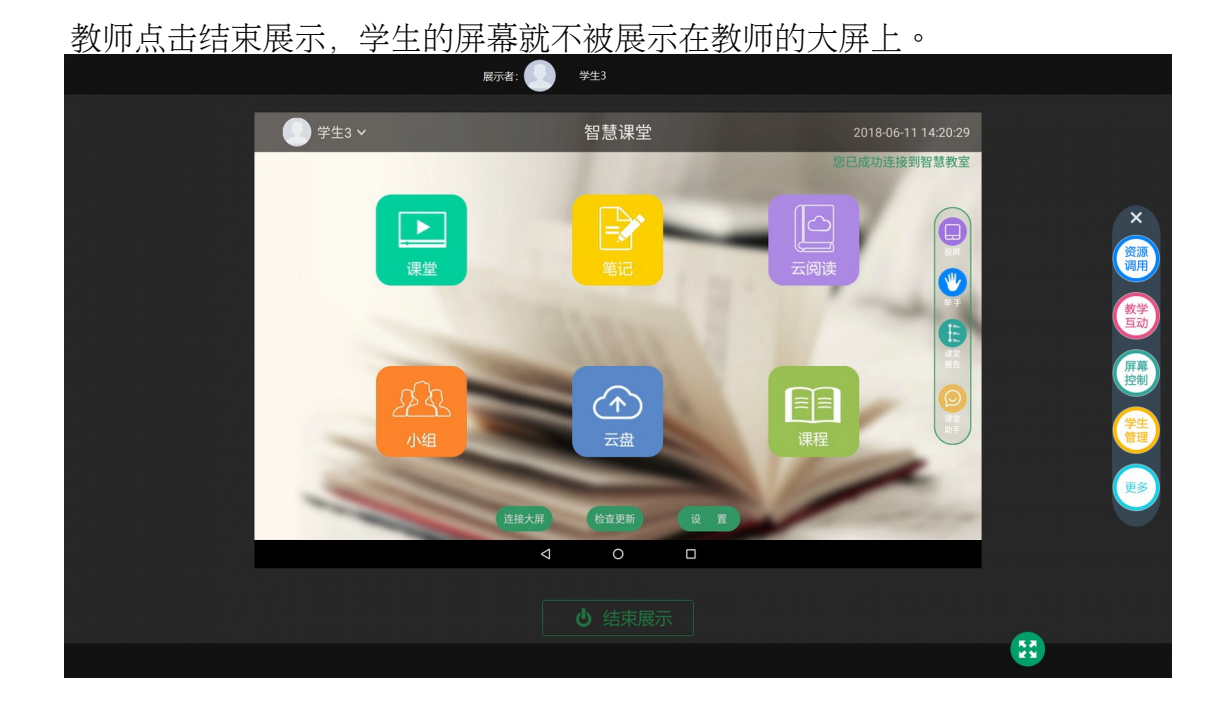

#### 4.3 教师共享

教师可以通过教师屏幕共享把教师端的屏幕共享给学生,以此来让更多的学生能清晰的观看到教师的屏幕,达到更好的上课效果,

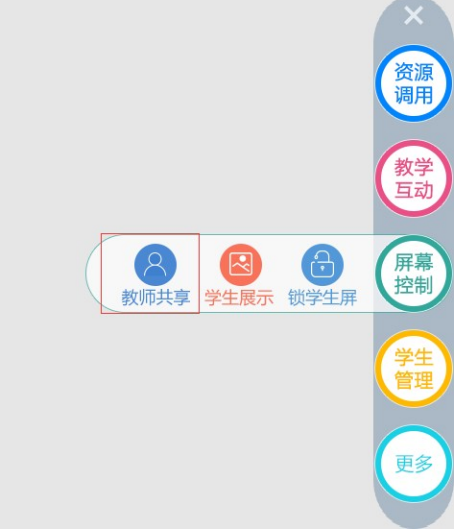

当教师点击教师共享功能时,学生端直接可以接收到教师共享的屏幕,教师点击停止共享,学生端就停止接收教师的大屏幕。

| G                  |                | 1     |                                                               |               |       |   |                | e 4   |   | A   | R        |                      | Carson     | 20                   |
|--------------------|----------------|-------|---------------------------------------------------------------|---------------|-------|---|----------------|-------|---|-----|----------|----------------------|------------|----------------------|
|                    | E E E E        | ٢     |                                                               |               |       | 课 | 堂<br>          |       |   |     |          |                      |            | )<br>Bisaze<br>Bisa  |
| Saugle di<br>ma    | 14:11<br>(E383 | 5 • { | <ul> <li>予</li> <li>第</li> <li>赤</li> <li>参与0人 /16</li> </ul> | <b>签到</b><br> |       |   |                |       |   |     |          |                      |            | 资源用                  |
|                    |                | Ø     |                                                               |               |       |   |                |       |   |     |          |                      |            | 教学互动                 |
|                    |                |       |                                                               |               |       |   |                |       |   |     |          |                      |            | 屏幕<br>控制             |
|                    |                |       |                                                               |               |       |   |                |       |   |     |          |                      |            | 学生管理                 |
| January<br>Bertary |                |       |                                                               |               |       |   |                |       |   |     |          |                      |            |                      |
| EXHIER<br>EXHIER   |                |       |                                                               |               |       |   |                |       |   |     |          |                      |            |                      |
| Liager             | arcanon        |       |                                                               |               | S MA  |   |                | 1000  | - | 0.9 | Ween all | •                    | 4          | <u></u>              |
| -                  | ○ 在这里输入你要接象的内容 | е.    | 1 🖻 📢                                                         | 0             | ) 🛃 💪 |   | n 🖻 :          | ¢ 💷 🥑 |   |     |          | ♥ 🖉 ^ <sup>8</sup> h | 🧟 💐 da 🕈 🔟 | 14:26<br>2018/6/11 🖏 |
|                    | 11             |       |                                                               |               | Û     | ſ | $\langle \neg$ |       | 1 |     |          |                      |            | j                    |

在多屏模式下,教师还可把自己的**屏**同时共享给侧屏和学生。点击学生端和大 屏端,在点击需要共享的大屏,即可共享屏幕。

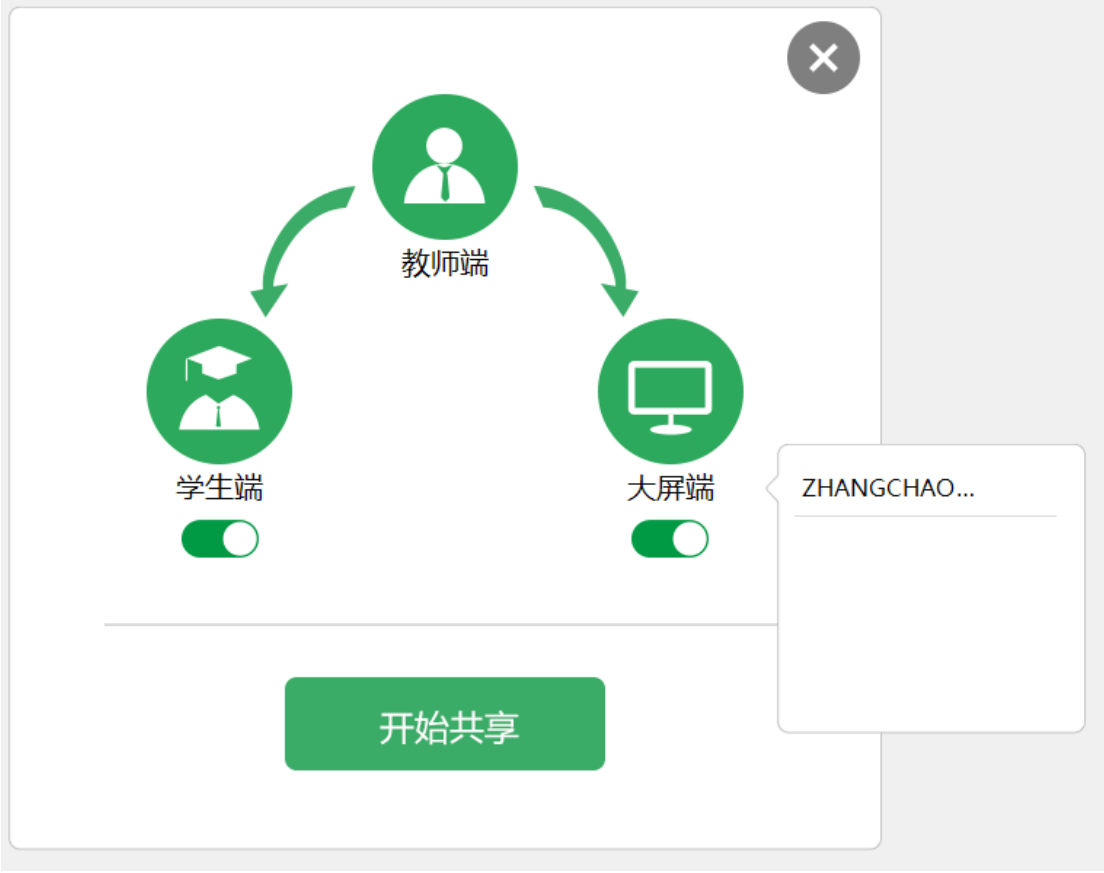

## 4.4 大屏展示

大屏展示可把,正在投侧屏的学生端,通过大屏共享给教师自己的屏幕或者课堂中所有学生的设备上,实现一个学生**屏**投给全班同学的设备上。

点击大屏展示,列表展示需要投屏的侧屏。

| 王老师                                                         | 选择侧屏                                                                         | — | × |
|-------------------------------------------------------------|------------------------------------------------------------------------------|---|---|
| Ţ                                                           |                                                                              |   |   |
| HANGCHAOF                                                   |                                                                              |   |   |
|                                                             |                                                                              |   |   |
|                                                             |                                                                              |   |   |
| 占由侧屈后                                                       | △ 通 山 雲 更 把 士 屋 投 へ 那 へ 逆 一 可 同 け 和 左 教 所 逆 和 受 仕 逆                          |   |   |
|                                                             |                                                                              | 0 |   |
| スペート(ス) (カー) 「」<br>() () () () () () () () () () () () () ( | 选择侧屏                                                                         |   | × |
| 大派 十 (Kg) クチンコ ,<br>王老师<br>日ANGCHAOF                        | 法择侧屏<br>送择侧屏                                                                 |   | × |
| TANGCHAOF                                                   | 法择侧屏<br>选择侧屏                                                                 |   | × |
| HANGCHAOF                                                   | 五子田田田安记 八 井文 十郎 十 明 1 明 中 時 中 9 地 任 3 (中 4 4 4 4 4 4 4 4 4 4 4 4 4 4 4 4 4 4 |   | × |

## 4.5 侧屏设置

侧屏设置为当教室有多个侧屏时,老师进行分组教学时,可设置指定小组能投那个侧屏。 未被设置的小组则点击投**屏**时,不展示侧屏信息。防止学生乱投**屏**。

点击侧屏设置,系统或自动搜索当前教室的侧屏 IP,并显示出来。

| S.C.                                         | 王老师            |                                                        | 添加侧屏(编辑)                                                                                                    | _                | ×                   |
|----------------------------------------------|----------------|--------------------------------------------------------|----------------------------------------------------------------------------------------------------|------------------|---------------------|
|                                              |                |                                                        |                                                                                                    |                  |                     |
| ZHAN                                         | GCHAOFU        | (ip地址: 192.1                                           | .68.98.116)                                                                                                    | Ц                | 版起 🛨                |
|                                              |                |                                                        |                                                                                                    |                  |                     |
|                                              |                |                                                        |                                                                                                    |                  |                     |
|                                              |                |                                                        | 确定                                                                                                    |                  |                     |
|                                              |                |                                                        |                                                                                                    |                  |                     |
|                                              |                |                                                        |                                                                                                    |                  |                     |
|                                              |                |                                                        |                                                                                                    |                  |                     |
|                                              |                |                                                        |                                                                                                    |                  |                     |
|                                              |                |                                                        |                                                                                                    |                  |                     |
|                                              |                |                                                        |                                                                                                    |                  |                     |
| <br>点击后 <sup>-</sup>                         | 方的土后,          | 今                                                      | \组 选择小组 来进行设置当前侧国                                                                                                    | 之前公小伯俗           |                     |
| <u>/////////////////////////////////////</u> | /JFJ / / H /   | ム」中田四中分                                                | 19组,赵叶尔组,不过自攻且当时网历                                                                                                    | <u>中加1/12组形1</u> | <u>×</u>            |
|                                              | 王老师            | ム 汗田 処 汗 、                                             | 添加侧屏(编辑)                                                                                                    |                  | ×                   |
|                                              | 王老师            |                                                        | 添加侧屏(编辑)                                                                                                    |                  | ×                   |
| ZHANG                                        | 王老师<br>GCHAOFU | (ip地址: 192.1                                           | 活力。<br>添加侧屏(编辑)<br>.68.98.116)                                                                                                    |                  |                     |
| ZHANG                                        | 王老师<br>GCHAOFU | <u>(</u> ip地址: 192.1                                   | 运,应行心里,不应行议里当前两份<br>添加侧屏(编辑)<br>.68.98.116)<br>选择小组                                                                                                    |                  |                     |
| ZHANG                                        | 王老师<br>GCHAOFU | (ip地址: 192.1                                           | 168.98.116)<br>选择小组                                                                                                    |                  |                     |
| ZHANG                                        | 王老师<br>GCHAOFU | (ip地址: 192.1                                           | ○ 通行 小 组 , 水 近 门 收 直 当 前 两 // 添加侧屏(编辑) 1.68.98.116) 选择小组                                                                                                    |                  |                     |
| ZHANG                                        | 王老师<br>GCHAOFU | (ip地址: 192.1<br>)<br>(ip地址: 192.1<br>)<br>(ip地址: 192.1 | ▲ , 赵井小姐, 木赵十岐直当前两//<br>添加侧屏(编辑) ▲ 468.98.116) 选择小组 ▲ 52/小组                                                                                                    |                  | ×<br>地 (+)          |
| ZHANG                                        | 王老师<br>GCHAOFU | (ip地址: 192.1<br>(ip地址: 192.1<br>(ip地址: 192.1           | 168.98.116) 选择小组 第2小组                                                                                                    |                  | ×<br><sup>(世)</sup> |
| ZHANG                                        | 王老师<br>GCHAOFU | (ip地址: 192.1<br>)<br>第1小组                              | (福, 起行, 水起行改直当前两//<br>添加侧屏(编辑) 168.98.116) 选择小组 第2小组                                                                                                    |                  | ×<br><sup>(世)</sup> |
| ZHANG                                        | 王老师<br>GCHAOFU | (ip地址: 192.1<br>(ip地址: 192.1<br>(ip地址: 192.1           | (福, 远小小小祖, 木匹门(秋祖, 新)<br>添加侧屏(编辑) (68.98.116) 选择小组 第2小组                                                                                                    |                  |                     |
| ZHANG                                        | 王老师<br>GCHAOFU | (ip地址: 192.1<br>)<br>第1小组<br>全洗                        | (福, 2017) ○ (编辑)<br>添加侧屏(编辑) (68.98.116) 选择小组 第2/小组                                                                                                    |                  |                     |
| ZHANG                                        | 王老师<br>GCHAOFU | (ip地址: 192.1<br>(ip地址: 192.1<br>第1小组                   | <ul> <li>(福二) 八位十八位二 二前 (城// 添加侧屏(编辑)</li> <li>(68.98.116)</li> <li>选择小组</li> <li>(11) 近洋</li> <li>(11) 近洋</li> <li>(11) 近洋</li> <li>(11) 近洋</li> <li>(11) 近洋</li> </ul> |                  |                     |

# 5 学生管理

#### 5.1签到

在上课前及上课的过程中,老师可以通过笔记本、PAD进行课堂点名,学生 可以通过笔记本、PAD端进行签到,学生端确认之后,老师端会显示已签名和 未签名的学生情况,点击某个学生,可以查看学生的签到情况。

在课堂的过程中,老师查看学生端的情况,可以看到学生在线和未在线 两种状态。课堂进行中可以通过签到的形式检验学生的出勤情况,可使用无码 签到、二维签到或数字码等多种签到方式,二维码 30 秒自动获取,防止学生 作弊,同时,签到信息可以实时统计,每一次签到都可以记入学生的个人积分, 最终形成课堂成绩,通过与泛雅学习平台的对接,汇入学生过程性行为分析大 数据。

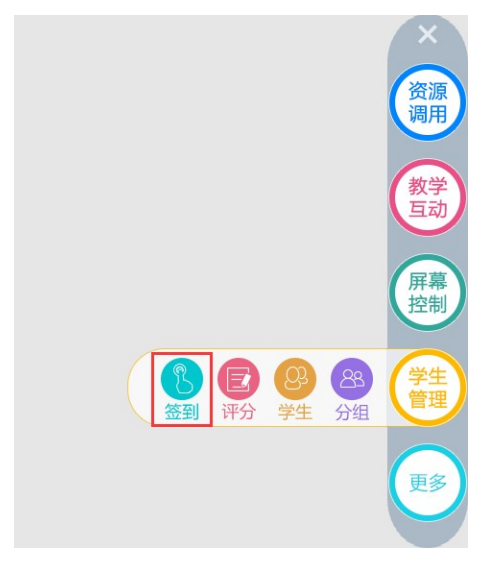

签到分为无码签到,二维码签到,有码签到三种;教师点击开始签到,学生端相应能接收到签到的消息

| 智小慧 |       | 签到     |      |   | _ | × |
|-----|-------|--------|------|---|---|---|
|     |       |        |      |   |   |   |
|     | 无码签到  | 二维码签到  | 有码签到 |   |   |   |
|     |       |        |      |   |   |   |
|     |       |        |      |   |   |   |
|     |       |        |      |   |   |   |
|     | 请大家接收 | 女签到消息后 | 完成签到 |   |   |   |
|     |       | 开始签到   |      |   |   |   |
|     |       |        |      |   |   |   |
|     |       |        |      | • |   |   |
|     |       |        |      |   |   |   |

学生端接收签到消息界面

| ። ▲ 🔊 🔍 学生2 ∨ | 智慧课堂            | @ कृ ⊡ 2:33∓年<br>2018-06-11 14:33:38 |
|---------------|-----------------|--------------------------------------|
|               |                 | 已登录                                  |
|               |                 |                                      |
| 课堂            | ×<br>教师端发起—-个答到 | 云阅读                                  |
|               |                 | **<br>E                              |
|               | 签到              |                                      |
|               |                 |                                      |
| 小组            |                 | LATE                                 |
| -             | 连接大屏 检查更新 设 置   |                                      |
|               |                 |                                      |

学生点击签到,跳转到签到结果页面,当前为老师同意学生查看签到统计。

| : 🛨 🗽 🖾        |                         |              |     | 🕼 🎅 🚳 2:34下午   |
|----------------|-------------------------|--------------|-----|----------------|
|                | والمسابقة أعقما التراجع | 我的           | 调理堂 | ×              |
|                |                         | 3701-        |     |                |
|                |                         |              |     |                |
|                |                         | 口弦           | 土体  |                |
|                |                         | 202          | 不並  |                |
|                |                         |              |     |                |
| コ体型・2人         |                         |              |     |                |
| 口位到・2八         |                         |              |     |                |
|                |                         |              |     |                |
|                |                         |              |     |                |
| 已签             | 已签                      |              |     |                |
| 学生3            | 学生2                     |              |     |                |
| wei03          | wei02                   |              |     |                |
| 06-11 14:34:12 | 06-11 14:33:48          |              |     |                |
|                |                         |              |     |                |
|                |                         |              |     |                |
|                |                         |              |     |                |
|                |                         |              |     |                |
|                |                         |              |     |                |
|                |                         |              |     |                |
|                |                         |              |     |                |
|                |                         |              |     |                |
|                |                         |              |     | $(\mathbf{D})$ |
|                |                         |              |     | $\bigcirc$     |
|                |                         | $\leftarrow$ |     |                |

教师端相应的会接收到学生端提交的签到,教师能查看已签的人数和未签到的 人数\_\_\_\_\_\_

| 王老师                            |                                | 签到 | J     |   | - | × |
|--------------------------------|--------------------------------|----|-------|---|---|---|
|                                |                                |    | 1.66  | ] |   |   |
|                                |                                | 巴登 | ***** |   |   |   |
| 已签: 2人                         |                                |    |       |   |   |   |
|                                |                                |    |       |   |   |   |
| 学生2<br>wei02<br>06-11 14:33:48 | 学生3<br>wei03<br>06-11 14:34:12 |    |       |   |   |   |
|                                |                                |    |       |   |   |   |
|                                |                                |    |       |   |   |   |
|                                |                                |    |       |   |   |   |

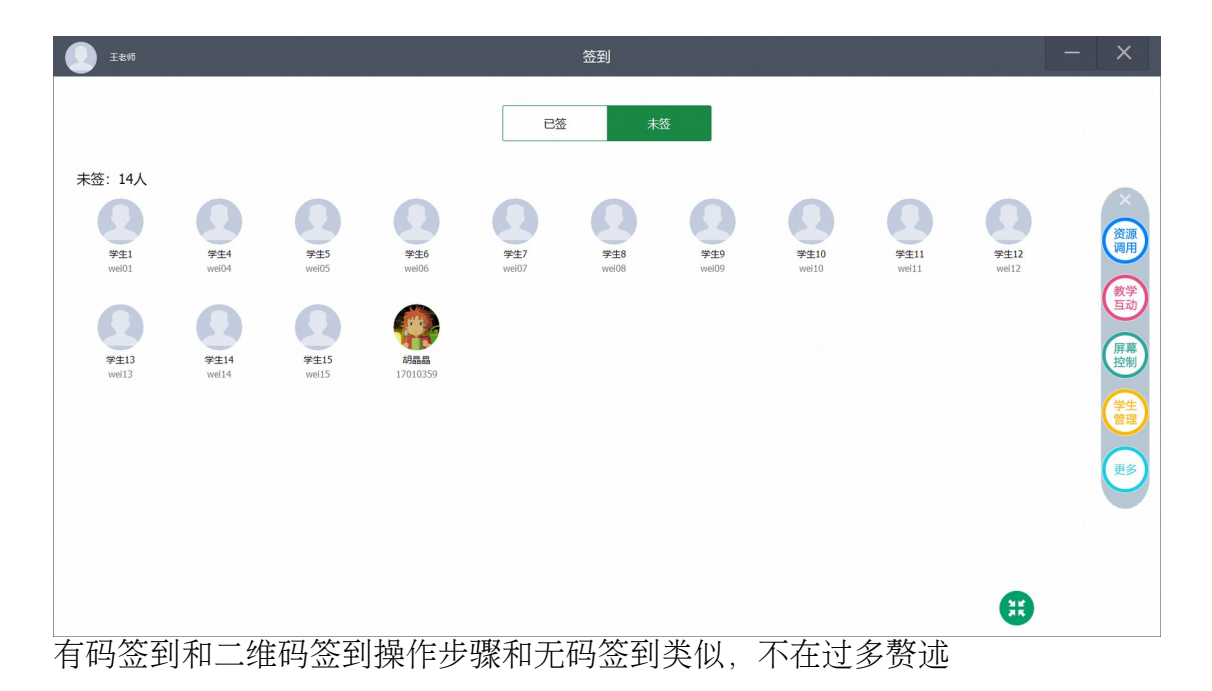

#### 5.2 评分

评分是教师用于翻转课堂的教学中,教师给学生评分,学生与学生之间的互评, 小组评分,以及学生的自评

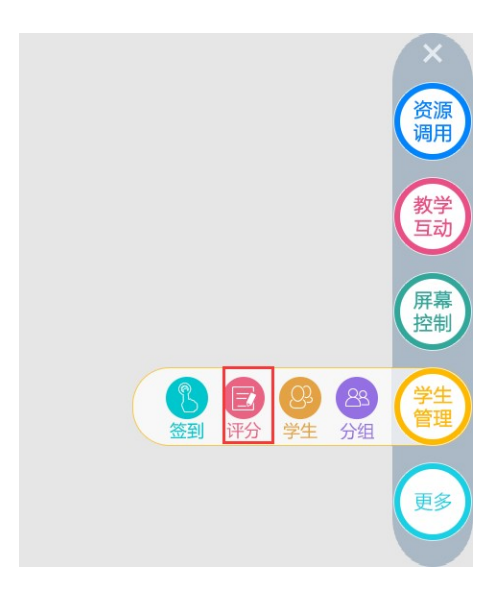

教师点击评分界面,编辑本次评分的标题,添加评分对象和发放对象;教室可设置学生是否可以查看评分统计,并且可以设置评分项及所占权重。

可选择学生和小组进行评分。

| 王老师              |      |      | 评分   | }    |      |           | — | × |   |
|------------------|------|------|------|------|------|-----------|---|---|---|
|                  |      |      |      |      |      |           |   |   | ^ |
| 标题: 请给以          |      |      |      |      |      |           |   |   |   |
|                  |      |      | 选择   | 対象   |      | $\otimes$ |   |   |   |
| 评分对象: 🕀          |      |      | 选择成员 | 选择小约 | ŧ    |           |   |   |   |
|                  | 全选   |      |      |      |      |           |   |   |   |
| 发放对象: 全部         | 0    | 0    | 0    | 0    | 0    | - 11      |   |   |   |
|                  | 学生1  | 学生2  | 学生3  | 学生4  | 学生5  |           |   |   |   |
| <b>允许查看评分统</b> 计 | 学生6  | 学生7  | 学生8  | 学生9  | 学生10 | - 11      |   |   |   |
|                  | 0    | Ω    | Ω    | Ω    | Ω    | - 11      |   |   | ~ |
|                  | 学生11 | 学生12 | 学生13 | 学生14 | 学生15 |           |   |   |   |
|                  |      |      | 确定   | 取消   |      |           |   |   |   |

<u>点击可设置评分项、及教师占比。</u>

| 王老师 | 评分                        |                | - ×  |
|-----|---------------------------|----------------|------|
|     | 标 题: 根据作品给以下同学进行打分        |                | ^    |
|     | 评分对象: ①                   |                | ×    |
|     | 发放对象: 全部 修改               |                | 资源调用 |
|     | 允许直着评分统计                  |                | 国際   |
|     | ✓ 分项评分(总分100分) 分项: 輸入序分布者 | 占 分            | 控制   |
|     | 分項: mk入理的内容<br>分項         | 占 分<br>总分: 0 分 |      |
|     | 教师评分权重: 50 % (学生评分权重占50%) |                |      |
|     | 开始评分                      |                | ×    |

点击开始评分,学生相应的就会接收到教师的发放的评分,学生可以进行打分, 写评语,点击提交即可。

| <ul> <li>标 题: 根据作品给以下同学打分</li> <li>打分 分</li> <li>打分 分</li> <li>         ·····························</li></ul> |                                               | 评分 | ତ୍ତି କି ଅ 254 ፑକ<br>X |
|----------------------------------------------------------------------------------------------------|-----------------------------------------------|----|-----------------------|
| 打分 分<br><b>学生5</b><br>评论:<br>靖在这里写上你的想法吧!                                                                       | 题: 根据作品给以下同学打                                 | 打分 |                       |
| 学生5         评论:         请在这里写上你的想法吧!                                                                            | 3                                             |    | 打分分分                  |
| 斯在这里与上初的想法吧!<br>————————————————————————————————————                                                            | ±5<br>:<br>:::::::::::::::::::::::::::::::::: |    |                       |
|                                                                                                    | 〒→110023555555                                |    |                       |
| 提交                                                                                                    |                                               | 提交 |                       |
|                                                                                                    |                                               |    |                       |

教师可以对学生进行评分,写评语,教师点击结束评分,可查看总的的平均分, 已评分的人数和未评分的人数,各个同学的具体打分和评语。

|          | 王老师             | 评分            | × |  |
|----------|-----------------|---------------|---|--|
| 1-       | 87              |               |   |  |
| 砅        | 题:              | 根据作品给以下同学进行打分 |   |  |
| 被评       | 对象              |               |   |  |
| <b>₽</b> | <b>》</b><br>全生4 | 学生8     学生9   |   |  |
| Ē        | 3评 (0人          | 、 未评 (13人)    |   |  |
|          |                 |               |   |  |
|          |                 | 教师评分 结束评分 🕃   |   |  |

可查看已评和未评的人员,已经评分人员的平均分。

| <br>评分              | - >    | <    |
|---------------------|--------|------|
| 标 题:根据作品给以下同学打分     |        | ^    |
| 被评对象                |        |      |
|                     | ģ      | 源用   |
| 平均分: 90.0分          | 数      | 学动幕制 |
|                     | 总分 90分 | 生理   |
| 又<br><sub>好作品</sub> | 总分 90分 | 2    |
|                     |        |      |

## 5.3 学生

教师点击上课按钮后,学生会手动进入课堂并且连接到教师端,点击学生,就可以看到在线学生和离线学生的人数,这样教师端发送的活动,学生端只有在线的学生才可以接收到。

| 智小慧   |       |       | 学生       |         |            | - ×   |  |
|-------|-------|-------|----------|---------|------------|-------|--|
|       |       | 在线学生  | 生(0人) 离线 | 学生(41人) |            |       |  |
| Ω     | Ω     | Ω     | Ω        | Ω       | Ω          | Ω     |  |
| stu24 | stu25 | stu26 | stu27    | stu28   | stu29      | stu30 |  |
|       |       |       |          | 0       | <b>(</b> ) |       |  |
| 古龙    | 郊北阳   | 姜浩然1  | 学生111    | 小溪      | 张小帅        | 李娜    |  |
| 5     |       | E.    |          |         |            |       |  |

#### 5.4分组

为适应不同的教学场景,分组功能分成两种模式,一种为固定班组,教师可根据班级分成几个固定的班组,侧屏设置和评分等活动可依托固定分组进行。教师可往组内发送资料。学生也可往组内分享自己的云盘资料。 一种为小组任务,老师在课堂教学中,需要发布临时的小组任务,这时候老师可根据班组或系统随机分组的小组发布任务,学生收到任务后支持拍照上传答案。

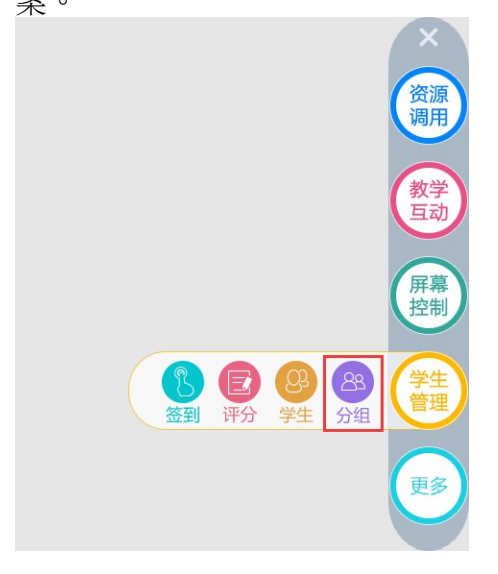

点击上方班组和小组任务进行切换。班组,支持收到分组和随机分组,两种分 组都支持分完组后允许学生自由加入组,自由加入组为学生收到老师分组后, 若老师勾选了允许自由加入,则可自由加入到自己想去的小组。

| 王老师                                                       | 编辑分组    |   | -    | ×      |
|-----------------------------------------------------------|---------|---|------|--------|
|                                                           | 班组 小组任务 |   |      |        |
| <ul> <li>手动分组</li> <li>随机分组</li> <li>允许学生自由加入组</li> </ul> |         |   | क्री | 建小组    |
| 第1小组                                                      |         | ÷ | 角罕言  | 散   收起 |
|                                                           | 确定发送    |   |      |        |
|                                                           |         |   | 3    | )      |

分好的班次下次进入也是当前分好的组,可点击编辑、重新分组或发送资料。

| 王老师         | 编辑分组       |                  | - ×       |
|-------------|------------|------------------|-----------|
|             | 班组  小组     | 任务               | ^         |
|             |            | <b>雨新公</b> 细 发送资 | 浅山。       |
| 第1小组 (3人)   |            |                  | 收起        |
| <b>0</b>    | Ω          |                  |           |
| 学生2 学生3     | 学生4        |                  |           |
| 第27/组(3人)   |            |                  | 收起        |
| 点击发送资料,选择   | 需要发送资料的小组, | 点击选择资料。          | ~         |
| 王老师         | 编辑分组       |                  | - ×       |
|             | 班组 小组      | 祖任务              |           |
|             |            | <b>玉</b> 东八伯 告送2 | অধ্য 4248 |
| ✔ 第1小组 (3人) |            |                  | 收起        |
| ΩΩ          | Ω          |                  |           |
| 学生2 学生3     | 学生4        |                  |           |
| 第2小组 (3人)   |            |                  | 收起        |
|             | 学生12       | •                |           |

点击选择资料则进入教师云盘,老师可选择资料点击则进行发放

#### 智慧课堂系统操作手册(教师端)

| 王老师                                  | 发送资料 |                     | _    | ×       |
|--------------------------------------|------|---------------------|------|---------|
| 名称                                   |      | 修改日期                | 类型   | 大小      |
| W 1.pptx                             |      | 2018-08-02 13:41:43 | pptx | 37.9 KB |
| ₩ 测试问题汇总.docx                        |      | 2018-07-03 10:11:12 | docx | 1.0 M   |
| 67b73460d382539e9106f00e631960c2.jpg |      | 2018-07-03 10:10:19 | jpg  | 17.6 KB |
| 888.png                              |      | 2018-07-03 10:10:19 | png  | 42.5 KB |
| logo.jpg                             |      | 2018-07-03 10:10:18 | jpg  | 3.2 KB  |
|                                      |      |                     |      |         |
|                                      |      |                     |      |         |
|                                      |      |                     |      |         |
|                                      |      |                     |      |         |
|                                      |      |                     |      | _       |
|                                      |      |                     |      | 5)      |

点击发放,则放该小组进行资料发放。学生端在当前小组的成员则会收到信息, 可点击下载。\_\_\_\_\_\_

| Ezem | 发放资料                     | — | × |
|------|--------------------------|---|---|
|      | Р                        |   |   |
|      | <b>1.pptx</b><br>37.9 KB |   |   |
|      | 发放                       |   |   |
|      |                          |   |   |
|      |                          |   |   |
|      | Ľ                        |   |   |

在学生端当前小组里则会显示老师发放过的资料。也可上传自己云盘的资料。

| С́ П                  |           |                 | 🖨 💙 🔳 19:16 |
|-----------------------|-----------|-----------------|-------------|
|                       | 我的课堂      |                 | ×           |
|                       |           |                 | 上传资料        |
| 第2小组 (3人)             |           |                 | 收起          |
| 学生1     学生11     学生12 |           |                 |             |
| 名称                    | 上传日期      | 3 类型            | 大小          |
| logo.jpg              | 2018-08-1 | 15 19:14:05 jpg | 3.2 KB      |
|                       |           |                 |             |
| Þ                     | 0         |                 |             |

小组任务,可根据班组分好的人或随机分组进行发放,此处的随机分组不影响 班组。

| <b>Е</b> зт | 编辑分组    | — | ×  |
|-------------|---------|---|----|
|             | 班组 小组任务 |   | ^  |
|             |         |   |    |
| 标题:输入分组活动标题 |         |   |    |
|             |         |   |    |
|             |         |   |    |
| 第1小组 (3人)   |         |   | 收起 |
|             |         |   |    |
| 学生2 学生3 学生4 |         |   |    |
| 第2小组 (3人)   |         |   | 收起 |

点击发放后,教师可看到当前谁提交了任务,提交了任务的可进行批阅。可以结束当前任 务,老师结束任务后,学生则不可在提交任务。

| 💮 Ізая |                               | 完成分组 |     | - ×            |
|--------|-------------------------------|------|-----|----------------|
|        | 标题:                           |      |     |                |
|        | <b>第</b> 1小语 (3A)             |      | KU2 | ×<br>资源        |
|        | 学生2         学生3         学生4   |      |     | 週用<br>教学<br>互动 |
|        | 第2小组(3人)                      |      | 收起  | 屏幕             |
|        | P#1         P#11         P#12 |      |     | 学生管理           |
|        |                               | _    |     | <b>U</b> S     |
|        |                               | 结束任务 |     |                |
|        |                               |      |     |                |

学生收到任务后,点击解答,进入解答界面。

| C |                      |      | 分组 | × 19:22 |
|---|----------------------|------|----|---------|
|   | 标题:                  |      |    |         |
|   | 第2小组 (3人)            |      |    | 收起      |
|   | <b>日</b><br>学生1 学生11 | 学生12 |    |         |
|   |                      |      | 解答 |         |
|   |                      |      | 0  |         |

学生可在 Pad 上直接进行作可调用软件的白板作答、也可在纸上作答,然后拍照上传。回答完后点击提交,老师界面则会显示此学生已答可进行批阅。

| C | 9 <b>0</b> • | 小组任务 | ● ♥ <b>■</b> 19:22<br>× |
|---|--------------|------|-------------------------|
|   |              |      |                         |
|   |              |      |                         |
|   | · 注於 \       |      |                         |
|   | 月初八百朱        |      | 6 ~ 3                   |
|   |              | 提交   |                         |
|   |              |      |                         |
|   |              |      |                         |
|   |              |      |                         |
|   |              |      |                         |
|   |              |      |                         |

老师界面显示已答可批阅

|               | 完成分组 |        | - ×      |
|---------------|------|--------|----------|
|               |      |        |          |
| 标题:           |      |        |          |
| 第1小组 (3人)     |      | (hr#2) | ×        |
| 000           |      | IDUR2  | 资源       |
| 学生2 学生3 学生4   |      |        | 教学       |
| 第2小组 (3人)     |      | 收起     |          |
| 000           |      |        | 空制       |
| 学生1 学生11 学生12 |      |        | 管理       |
|               |      |        | 更多       |
|               | 结束任务 |        | <u>`</u> |
|               |      |        |          |
|               |      |        |          |
|               |      |        |          |

# 6更多

#### 6.1 课堂

老师在上课过程中,所有的教学活动都可在课堂中展示,并记录下来,生成每 堂课的课堂报告,老师可在课后回顾自己上课的课堂报告,并且支持导出,让 老师根据报告改进自己的教学。

|                          | X       资源用         教学互动       東幕         原幕       学生         空理       学生         空理       更多         定       正课                                                                                                    |     |
|--------------------------|----------------------------------------------------------------------------------------------------|-----|
|                          | 课堂                                                                                                    | – × |
| ٢                        |                                                                                                    |     |
| 14:15 •<br>(已結束)         | 8  3 3 3 3 3 3 3 3 3 3 3 3 3 3 3 3 3 3 3                                                                                                    |     |
| 14:33 •                  | <ul> <li>ペロ、人ロレーキ</li> <li>ペロ、人ロレーキ</li> <li>ペロ、人ロレーキ</li> <li>ペロ、人口・ペロ・</li> <li>ペロ・</li> <li>ペロ・&lt;</li></ul> |     |
| ()<br>14:37 ●<br>(#≅===) | 参与2人/16人<br>译分<br>根据作品给以下同学进行17分                                                                                                    | (   |
| 14:54 •                  | 参与 0人/14人<br>译分<br>根照作品给以下同学灯分                                                                                                    |     |
| (CARAN)                  | 参与 3 人 /16人                                                                                                    |     |
|                          |                                                                                                    |     |
|                          |                                                                                                    | **  |

S

## 6.2下课

教师端点击下课,学生端会相应的接收到下课的消息,教师端退出到课程界面,学生端显示学生首页

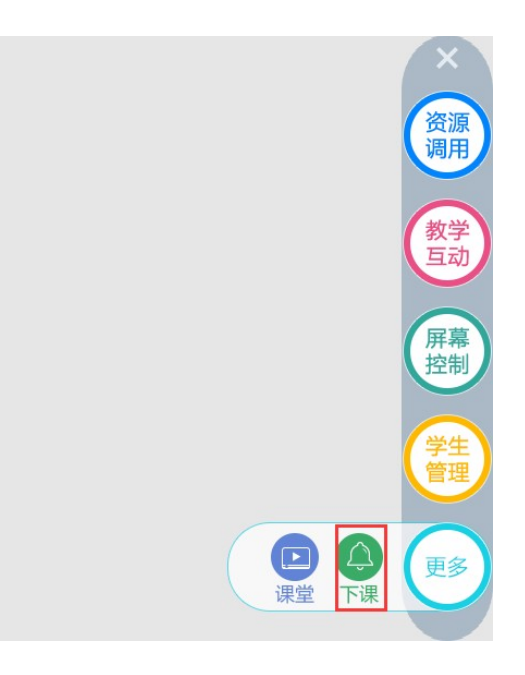

教师端退出到选择课程页面

| 选择课程 |      | ×    |
|------|------|------|
|      |      |      |
|      |      |      |
|      |      |      |
|      |      |      |
|      |      |      |
| 6    | 3    |      |
|      | 选择课程 | 选择课程 |

学生端接收到下课消息界面

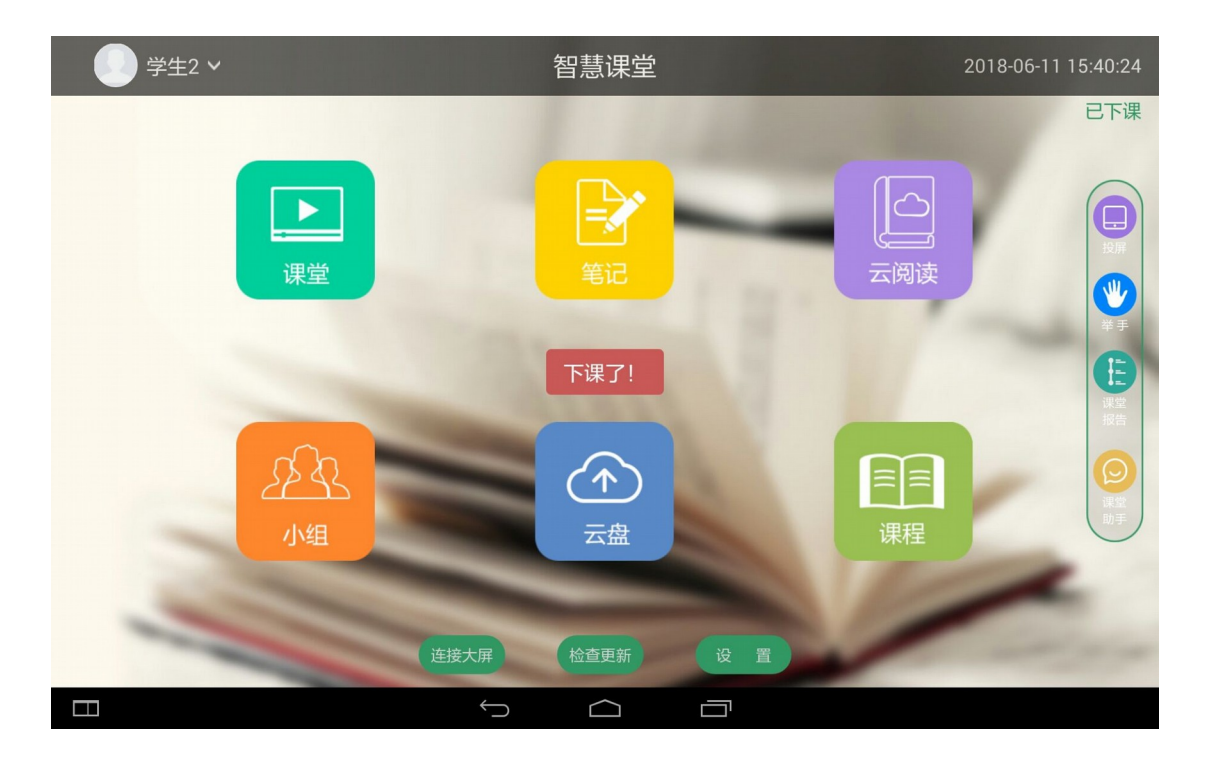